# **Department of Veterans Affairs**

# Veterans Crisis Line (VCL)

# Installation Guide

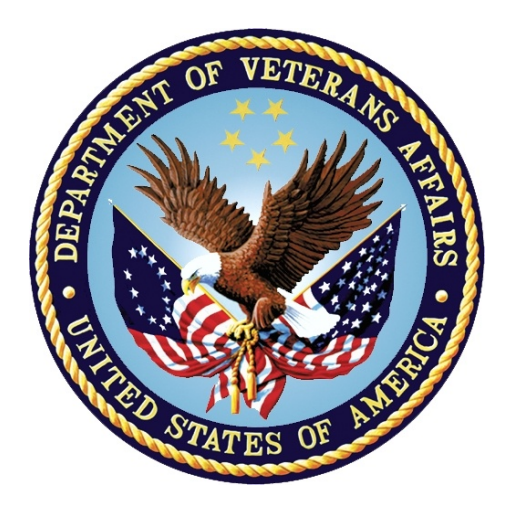

Version 0.6 December 2014

### **Revision History**

| Date       | Version | Description                                                                                                    | Author   |
|------------|---------|----------------------------------------------------------------------------------------------------|----------|
| 12/01/2014 | 0.6     | Technical edit. Added figure captions and two new screens to section 6.                                                                               | REDACTED |
| 6/25/14    | 0.5     | Updated content and formatting                                                                                                    | REDACTED |
| 6/12/14    | 0.4     | Updated with current installation instructions                                                                                                    | REDACTED |
| 05/08/2014 | 0.3     | Removed Other Considerations section,<br>which included 2008 server references.<br>Added pre-prod links to Section 3.1, General<br>Installation Flow. | REDACTED |
| 05/06/2014 | 0.2     | Modified web installation content to meet AITC standards.                                                                                             | REDACTED |
| 3/25/2014  | 0.2     | Added Raj's SSRS content. Added AITC content to pre-installation section. Reviewed and incorporated comments from SQA.                                | REDACTED |
| 02/18/2014 | 0.2     | Add MDWS installation instructions                                                                                                    | REDACTED |
| 02/06/14   | 0.2     | Added instructions on how to obtain VCL code base.                                                                                                    | REDACTED |
| 6/3/2013   | 0.1     | Created template                                                                                                    | REDACTED |

### **Table of Contents**

| Introduction                                                                 | 9         |
|------------------------------------------------------------------------------|-----------|
| 1.1. Overview                                                                | 9         |
| 1.2. Audience                                                                | 9         |
| 1.3. Scope<br>1.4. Votorane Crisis Line                                      | 9<br>Q    |
| 1.5. Using This Manual                                                       | 9         |
| 1.6. How Much Do I Need to Install?                                          | .10       |
| 1.7. Related Documentation                                                   | .10       |
| 2. Preinstallation                                                           | .13       |
| 2.1. Preinstallation Steps                                                   | .13       |
| 2.2. System Backup                                                           | .17       |
| 2.3. Retrieving Files from Staging Areas                                     | .17       |
| 2.3.1. Database Staging Area                                                 | .17       |
| 2.3.2. Application Staying Area                                              | . 17      |
| 3. Installation Prerequisites                                                | .18       |
| 3.1. SSL Setup                                                               | .20       |
| 3.2. General VCL Installation Flow                                           | .21<br>12 |
| 3.4. System Requirements                                                     | .42       |
| 4 Backout Plan                                                               | 45        |
| F. Dect Installation Instructions                                            | .40       |
| 5. Post installation instructions                                            | .47       |
| 6. Installing and Configuring the SQL Server Reports Server (SSRS) Component | .48       |
| 6.1. Audience                                                                | .48       |
| 6.2. Pre-Requisites                                                          | .48       |
| 6.4. Defining the Reports Server (Includes SSL)                              | .49<br>54 |
| 6.5. Reporting Services SSL Configuration                                    | .62       |
| 6.6. Uploading Previously Developed "Sample Reports" to the Server           | .62       |
| 7. Patching the Production Environment with Updated Code                     | .64       |
| 8. Troubleshooting                                                           | .66       |
| 8.1. Rollback Instructions                                                   | .66       |
| 9. FAQ                                                                       | .67       |

# List of Figures

| Figure 1: VCL Application Flow                                                             | 21 |
|--------------------------------------------------------------------------------------------|----|
| Figure 2: VCL Installed Components                                                         | 23 |
| Figure 3: VCL Add Features Wizard                                                          | 24 |
| Figure 4: VCL Installing Web Services Enhancements 3.0 – select Runtime option             | 25 |
| Figure 5: Installing Web Services Enhancements 3.0 – Click Finish to complete installation | 26 |
| Figure 6: Unpack VCL Code Archive                                                          | 27 |
| Figure 7: IIS Manager                                                                      | 28 |
| Figure 8: VCL Site Breakout                                                                | 29 |
| Figure 9: VCL Site Breakout Expanded                                                       | 30 |
| Figure 10: SSL Settings                                                                    | 30 |
| Figure 11: Application Pools                                                               | 31 |
| Figure 12: Edit Application Pool settings                                                  | 32 |
| Figure 13: CrisisCenter Properties                                                         | 33 |
| Figure 14: Permissions for CrisisCenter                                                    | 34 |
| Figure 15: Locations                                                                       | 34 |
| Figure 16: Enter the Object Names to Select                                                | 35 |
| Figure 17: Check Names                                                                     | 35 |
| Figure 18: Default Permissions                                                             | 36 |
| Figure 19: IIS Manager, CrisisCenter Virtual directory                                     | 37 |
| Figure 20: Edit Application                                                                | 38 |
| Figure 21: Connect As dialogue                                                             | 38 |
| Figure 22: Crisis Center Hotline Login                                                     | 40 |
| Figure 23: CrisisCenter Response                                                           | 41 |
| Figure 24: CrisisCenter Administrator                                                      | 41 |
| Figure 25: Unpack VCL Code Archive                                                         | 46 |
| Figure 26: Reporting Services Configuration Connection                                     | 49 |
| Figure 27: Reporting Services Configuration Manager                                        | 50 |

| Figure 28: Specify a Server Name                 | 50 |
|--------------------------------------------------|----|
| Figure 29: Report Server Status                  | 51 |
| Figure 30: SSL Certificate and SSL Port          | 51 |
| Figure 31: SSL Certification Information         | 52 |
| Figure 32: Add Report Manager URL                | 52 |
| Figure 33: UpdatingSSL Certificates              | 53 |
| Figure 34: Create a Datasource                   | 54 |
| Figure 35: VCL Datasource                        | 55 |
| Figure 36: Generate Model                        | 56 |
| Figure 37: VCL Model                             | 57 |
| Figure 38: System User                           | 58 |
| Figure 39: New Role Assignment                   | 58 |
| Figure 40: Edit Role Assignment                  | 59 |
| Figure 41: Security                              | 59 |
| Figure 42: Properties                            | 60 |
| Figure 43: Veterans Crisis Line – Custom Reports | 61 |
| Figure 44: Upload File                           | 63 |
| Figure 45: Change Order Request Email            | 65 |

# Introduction

This Veterans Crisis Line (VCL) Installation Guide provides information for Information Resource Management (IRM) personnel to install and configure the components of the VCL application.

### 1.1. Overview

The Office of Mental Health Services (OMHS) is currently managing a web-based application (herein referred to as VCL) utilized by their confidential, free 24-hours hotline staff to make referrals to the appropriate field-based Suicide Prevention Coordinators (SPCs).

OMHS is requesting OIT to assist OMHS to enhance, deploy and support the existing Veterans Crisis Line application and hardware platform utilizing Information Technology (IT) best practices and procedures rather than maintaining the existing ad-hoc environment.

## 1.2. Audience

This document has been prepared for system administrators and database administrators who need to set up development, pre-production and/or production environments at the Austin Information Technology Center (AITC). It is presumed that readers of this document understand basic concepts of the VCL environments as well as any system specialties that might pertain to the installation of the VCL software.

## 1.3. Scope

This Installation Guide includes steps for installing the Pre-Prod environment. Assumptions for installation include the following:

- Pre-installation steps have been completed.
- 9957's have been submitted 30 days prior to need date for each environment
- All backups have been performed
- All files have been placed into the appropriate staging area
- Application server certificates have been installed.

### 1.4. Veterans Crisis Line

### 1.5. Using This Manual

This manual guides the reader through a very specific order for installing and configuring the various components of VCL.

### 1.6. How Much Do I Need to Install?

Depending on your purposes for installing VCL components, you may not need to install all of the components described in this Installation Guide. Please follow these guidelines for determining which components you should install:

This Guide also covers the install from a total "ground-up" perspective. This involves the following additional steps:

- Restoring the VCL database from a backup file.
- Obtaining and installing the VCL code.
- Installing the appropriate version of SQL Server Reporting Services.
- Installing the correct version and configuration of IIS.
- Installing the correct version of MDWS web service.

### 1.7. Related Documentation

Refer to the following documentation for additional information about VCL.

The documentation will be in the form of Adobe Acrobat files.

Documentation can also be found on the <u>VA Software Documentation Library</u>.

| File Name                                  | Description                                                                                                    |
|--------------------------------------------|----------------------------------------------------------------------------------------------------|
| VCL Production Operations Manual (POM).PDF | Includes system and operational description for VCL, information about routine operations, and contingency planning. |
| VCL_Release Notes.PDF                      | Release notes on new features and functionality                                                                      |
| VCL_User Guide.PDF                         | VCL User Guide                                                                                                    |
| VCL_Installation Guide.PDF                 | Installation Guide for installation in various environments                                                          |

This page intentionally left blank for double-sided printing.

# 2. Preinstallation

The following sections include steps required to setup the development environment.

### 2.1. Preinstallation Steps

The following preinstallation steps need to be completed for the development environment:

#### **Group Account Creation**

- 1. Verify/Create Security Groups for Report Viewer and Manager (9957 or ePAS). <u>This function is now complete for all environments</u>
  - a. Create the Groups used for User Management Access based on the specific environment and functions.
  - b. Groups Created
    - i. Dev
      - 1. VCLREPORTMANAGER\_DEV
      - 2. VCLREPORTVIEWER\_DEV
    - ii. Preproduction
      - 1. VCLREPORTMANAGER PPD
      - 2. VCLREPORTVIEWER\_PPD
    - iii. Production
      - 1. VCLREPORTMANAGER
      - 2. VCLREPORTVIEWER

| CHECK<br>APPROPRIATE<br>BOX |        | NAME OF FUNCTIONAL TASK CODES; PROFILES, WEB<br>SERVERS; UNIX ACCOUNTS; DATABASE OR OTHER | DEFINE LEVEL OF ACCESS REQUESTED OR CONCURRING SYSTEM MANAGER OF<br>RECORD (SMR) DESIGNEE SIGNATURE AND TITLE ((freewird) |  |
|-----------------------------|--------|-------------------------------------------------------------------------------------------|----------------------------------------------------------------------------------------------------|--|
| ADD                         | DELETE | ACCESS                                                                                    | ······································                                                                                    |  |
| ×                           |        | VCLREPORTMANAGER_DEV                                                                      | Create Security Group for VCL Report Management                                                                           |  |
| ×                           |        | VCLREPORTVIEWER_DEV                                                                       | Create Security Group for VCL Report Management                                                                           |  |
| ×                           |        | VCLREPORTMANAGER_PPD                                                                      | Create Security Group for VCL Report Management -<br>Preprod                                                              |  |
| ×                           |        | VCLREPORTVIEWER_PPD                                                                       | Create Security Group for VCL Report Management -<br>Preprod                                                              |  |
| ×                           |        | VCLREPORTMANAGER                                                                          | Create Security Group for VCL Report Management -<br>Production                                                           |  |
| ×                           |        | VCLREPORTVIEWER                                                                           | Create Security Group for VCL Report Management -<br>Production                                                           |  |

- 2. Submit request to grant permissions to the Security Groups created: <u>This function is now complete for Development</u>
  - a. Granting permissions to these groups allow individuals to be added to the Security Groups rather than making multiple changes on the servers. Permissions and titles are specific to the environment, including the actual names of the database. These must be completed after the databases have been created.
  - b. Permissions Created so far:

- i. Development
  - 1. VCLREPORTMANAGER\_DEV
    - a. On the database server VAAUSSQL1a: Read permission on DB: "NationalSuicideHotline\_Test1" R\W on DB's:VCLReportServer and VCLReportServerTempDB
    - b. On the VAAUCVCLAPP80 in SQL Server Reporting Service Grant the following roles: Browser, Report Builder
  - 2. VCLREPORTVIEWER\_DEV
    - a. On the database server VAAUSSQL1a: Read permissions on DB's: VCLReportServerTempDB, VCLReportServer and "NationalSuicideHotline\_Test1"
    - b. On the VAAUCVCLAPP80 in SQL Server Reporting Service Grant the following roles: Browser

| <b>—</b>                    |                     |                                                                                           |                                                                                                    |  |  |
|-----------------------------|---------------------|-------------------------------------------------------------------------------------------|----------------------------------------------------------------------------------------------------|--|--|
|                             | 3. ACCESS REQUESTED |                                                                                           |                                                                                                    |  |  |
| CHECK<br>APPROPRIATE<br>BOX |                     | NAME OF FUNCTIONAL TASK CODES; PROFILES, WEB<br>SERVERS; UNIX ACCOUNTS; DATABASE OR OTHER | DEFINE LEVEL OF ACCESS REQUESTED OR CONCURRING SYSTEM MANAGER OF<br>RECORD (SMR) DESIGNEE SIGNATURE AND TITLE (If required) |  |  |
| ADD                         | DELETE              | ACCESS                                                                                    |                                                                                                    |  |  |
| ×                           |                     | Please create the SQL database<br>account listed below for the VCL<br>Dev System          | ATTN: Windows SQL Admin                                                                                                    |  |  |
| $\boxtimes$                 |                     | VaAagValRptRODev                                                                          | Grant read only access to DB<br>NationalSuicideHotline_Test on VAAUSSQL1A                                                   |  |  |
| $\boxtimes$                 |                     | VaAacVc1RptRODev                                                                          | Grant read only access to DB<br>NationalSuicideHotline_Test1 on VAAUSSQL1A                                                  |  |  |
| ×                           |                     | VaAacVclAppDev                                                                            | Grant read/write access to DB<br>NationalSuicideHotline_Test on VAAUSSQL1A                                                  |  |  |
| $\times$                    |                     | VaAacVclAppDev                                                                            | Grant read/write access to DB<br>NationalSuicideHotline_Test1 on VAAUSSQL1A                                                 |  |  |

3. Submit request to add users to appropriate security groups (9957 or ePAS): <u>This function is now complete for Development.</u>

*Note:* Developers have requested and been individually granted elevated privileges in the development environment. Elevated privileges are restricted to EO AITC Administrators in other environments.

#### <mark>REDACTED</mark>

|                             | 3. ACCESS REQUESTED |                                                                                           |                                                                                                    |  |  |
|-----------------------------|---------------------|-------------------------------------------------------------------------------------------|----------------------------------------------------------------------------------------------------|--|--|
| CHECK<br>APPROPRIATE<br>BOX |                     | NAME OF FUNCTIONAL TASK CODES; PROFILES, WEB<br>SERVERS; UNIX ACCOUNTS; DATABASE OR OTHER | DEFINE LEVEL OF ACCESS REQUESTED OR CONCURRING SYSTEM MANAGER OF<br>RECORD (SMR) DESIGNEE SIGNATURE AND TITLE (If required) |  |  |
| ADD                         | DELETE              | ACCESS                                                                                    |                                                                                                    |  |  |
| ×                           |                     | VCLREPORTMANAGER_DEV                                                                      | Add the users in the attached spreadsheet to this security group: VCLREPORTMANAGER_DEV                                      |  |  |
| ×                           |                     | VCLREPORTVIEWER_DEV                                                                       | Add this user and the users in the attached<br>spreadsheet to this security group:<br>VCLREPORTVIEWER DEV                   |  |  |

#### **Service Account Creation**

- 1. Verify/Create Application Service Accounts (9957 or ePAS) <u>This function is now</u> <u>complete for all environments</u>
  - a. Create the accounts used for the application to connect to the database based on the specific environment and functions.
  - b. Service Accounts Created
    - i. Dev
      - 1. VaAacVclAppDev Development Application Service Account
      - 2. VaAacVclRptRODev Development Reporting Service Account
    - ii. Preproduction
      - 1. VaAacVclAppPpd PreProduction Application Service Account
      - 2. VaAacVclRptROPpd PreProduction Reporting Service Account
    - iii. Production
      - 1. VaAacVclAppPrd Production Application Service Account
      - 2. VaAacVclRptROPrd Production Reporting Service Account

| CHECK<br>APPROPRIATE<br>BOX |        | NAME OF FUNCTIONAL TASK CODES; PROFILES, WEB<br>SERVERS; UNIX ACCOUNTS; DATABASE OR OTHER | DEFINE LEVEL OF ACCESS REQUESTED OR CONCURRING SYSTEM MANAGER OF<br>RECORD (SMR) DESIGNEE SIGNATURE AND TITLE (ffraguird) |  |
|-----------------------------|--------|-------------------------------------------------------------------------------------------|----------------------------------------------------------------------------------------------------|--|
| ADD                         | DELETE | ACCESS                                                                                    |                                                                                                    |  |
| ×                           |        | Create the following Service<br>Accounts:                                                 | These accounts will be user by the Application and Reporting tools to access data                                         |  |
| ×                           |        | VaAacVclAppDev                                                                            | Development Application Service Account                                                                                   |  |
| ×                           |        | VaAacVclAppPpd                                                                            | PreProduction Application Service Account                                                                                 |  |
| ×                           |        | VaAacVclAppPrd                                                                            | Production Application Service Account                                                                                    |  |
| ×                           |        | VaAacVclRptRODev                                                                          | Development Reporting Service Account                                                                                     |  |
| ×                           |        | VaAacVclRptROPpd                                                                          | PreProduction Reporting Service Account                                                                                   |  |
| ×                           |        | VaAacVclRptROPrd                                                                          | Production Reporting Service Account                                                                                      |  |

- 2. Submit request to grant permissions to the Security Groups created: <u>This function is</u> <u>complete for Development</u>
  - a. Granting permissions to these groups allow the application to connect to the database. Permissions and titles are specific to the environment, including the actual names of the database. These must be completed after the databases have been created.
  - b. Permissions Created so far:
    - i. Dev
      - 1. VaAacVclAppDev
        - a. Grant read/write access to DB NationalSuicideHotline\_Test on VAAUSSQL1A
        - b. Grant read/write access to DB NationalSuicideHotline Test1 on VAAUSSQL1A
      - 2. VaAacVclRptRODev
        - a. Grant read only access to DB NationalSuicideHotline\_Test on VAAUSSQL1A
        - b. Grant read only access to DB NationalSuicideHotline\_Test1 on VAAUSSQL1A

|                             | 3. ACCESS REQUESTED |                                                                                           |                                                                                                    |  |  |
|-----------------------------|---------------------|-------------------------------------------------------------------------------------------|----------------------------------------------------------------------------------------------------|--|--|
| CHECK<br>APPROPRIATE<br>BOX |                     | NAME OF FUNCTIONAL TASK CODES; PROFILES, WEB<br>SERVERS; UNIX ACCOUNTS; DATABASE OR OTHER | DEFINE LEVEL OF ACCESS REQUESTED OR CONCURRING SYSTEM MANAGER OF<br>RECORD (SMR) DESIGNEE SIGNATURE AND TITLE ((Transitied) |  |  |
| ADD                         | DELETE              | ACCESS                                                                                    |                                                                                                    |  |  |
| Х                           |                     | Please create the SQL database<br>account listed below for the VCL<br>Dev System          | ATTN: Windows SQL Admin                                                                                                    |  |  |
| Х                           |                     | VaAacVc1RptRODev                                                                          | Grant read only access to DB<br>NationalSuicideHotline_Test on VAAUSSQL1A                                                   |  |  |
| Х                           |                     | VaAacVc1RptRODev                                                                          | Grant read only access to DB<br>NationalSuicideHotline_Test1 on VAAUSSQL1A                                                  |  |  |
| X                           |                     | VaAacVclAppDev                                                                            | Grant read/write access to DB<br>NationalSuicideHotline_Test on VAAUSSQL1A                                                  |  |  |
| $\times$                    |                     | VaAacVclAppDev                                                                            | Grant read/write access to DB<br>NationalSuicideHotline_Test1 on VAAUSSQL1A                                                 |  |  |

### 2.2. System Backup

Austin Information Technology Center (AITC) system backup procedures include the following:

- Backing up the system
- VMWARE Consolidated BACKUP
- Request snapshot of entire server image. Snapshots are only completed upon request and are deleted after eight hours.
- Backup of the database

*Note:* Full backups are performed on the system every Friday. Differential backups are performed daily.

### 2.3. Retrieving Files from Staging Areas

#### 2.3.1. Database Staging Area

The VCL Development team drops files for the Dev and PPD instance here: vaausvclapp80\vcl. Production Data Transfer will be handled according to protocols defined in a separate "Data Transfer Agreement."

### 2.3.2. Application Staging Area

The VCL Development team drops files for the application server here: vaausvclapp80\vcl.

# 3. Installation Prerequisites

The following preinstallation requirements apply for users who are installing VCL:

- Windows server needs to be installed on to the target environment.
- The environment will vary based on utilization (PPD).
- Technical Manager / Configuration Manager has submitted all the firewall rules.
- Sufficient disk space is available on the application server as specified by AITC
- Database Administrator has approved 9957's to create application accounts and roles
- Microsoft Web Service Extension 3.5
- Microsoft .Net Framework 4.0, which can be downloaded from <a href="http://www.microsoft.com/en-us/download/details.aspx?id=17718">http://www.microsoft.com/en-us/download/details.aspx?id=17718</a>.
- IIS 7
  - MDWS can be installed in a new virtual directory.
- MDWS installation reference, located at <u>http://vaww.oed.portal.va.gov/projects/vet\_crisis\_line\_enhancements/Library/User%20Docume\_ntation%20and%20National%20Release/mwvs2\_0ig.doc.</u>
- Windows Server 2008 with IIS 7.0.
  - o Install Microsoft .NET 3.5.1
  - Install Static Content
- A shared SQL Server Database is to be utilized. Here are the desired version specifics:
  - Database Version 10.0.1600.22 (Note, this is the SQL Server 2008 Non-R2 version)
- The SQL Server Management Studio is will be installed on the PPD Servers. Here are the version specifics:

| Microsoft SQL Server Management Str<br>((SQL_PreRelease).080709-1414)                 | udio 10.0.1600.22    |
|---------------------------------------------------------------------------------------|----------------------|
| <ul> <li>Microsoft Data Access Components (M<br/>(win7sp1_rtm.101119-1850)</li> </ul> | 1DAC) 6.1.7601.17514 |
| Microsoft MSXML                                                                       | 2.6 3.0 4.0 5.0 6.0  |
| • Microsoft Internet Explorer                                                         | 9.10.9200.16750      |

| Microsoft .NET Framework | 2.0.50727.5472 |
|--------------------------|----------------|
| Operating System         | 6.1.7601       |

- SQL Server Reporting Services (SSRS) is to be installed on an application server. In the PPD instances, this will be installed on the only Application Server. In PRD, this should be installed on a server selected based on load balancing needs. The SSRS version as well as the Business Intelligence Development Studio version details are listed below:
  - Microsoft Visual Studio 2008 Version 9.0.30729.1 SP
  - Microsoft .NET Framework Version 3.5 SP1
  - Installed Edition: IDE Standard
  - Hotfix for Microsoft Visual Studio 2008 Shell (integrated mode) ENU (KB945282)
  - Hotfix for Microsoft Visual Studio 2008 Shell (integrated mode) ENU (KB946040)
  - Hotfix for Microsoft Visual Studio 2008 Shell (integrated mode) ENU (KB946308)
  - Hotfix for Microsoft Visual Studio 2008 Shell (integrated mode) ENU (KB946344)
  - Hotfix for Microsoft Visual Studio 2008 Shell (integrated mode) ENU (KB946581)
  - Hotfix for Microsoft Visual Studio 2008 Shell (integrated mode) ENU (KB947173)
  - Hotfix for Microsoft Visual Studio 2008 Shell (integrated mode) ENU (KB947540)
  - Hotfix for Microsoft Visual Studio 2008 Shell (integrated mode) ENU (KB947789)
  - Security Update for Microsoft Visual Studio 2008 Shell (integrated mode) ENU (KB2251487)
  - Security Update for Microsoft Visual Studio 2008 Shell (integrated mode) ENU (KB2669970)

- Security Update for Microsoft Visual Studio 2008 Shell (integrated mode) ENU (KB972222)
- SQL Server Analysis Services
- Microsoft SQL Server Analysis Services Designer
- Version 10.50.4260.0
- SQL Server Integration Services
- Microsoft SQL Server Integration Services Designer
- Version 10.0.1600.22 ((SQL\_PreRelease).080709-1414)
- SQL Server Reporting Services
- Microsoft SQL Server Reporting Services Designers
- Version 10.0.1600.22

### 3.1. SSL Setup

The VCL will provide PII information. To be complaint with government, VCL will encrypt all communication between client browser and server.

VCL has a total of three web sites. One requires a signed certificate. The SSL web site will have three sub-sites, which will be the three VCL web applications.

AITC will take responsibility for the SSL setup.

REDACTED Pre-Prod REDACTED Prod Prod REDACTED

### 3.2. General VCL Installation Flow

The following flow diagram illustrates an overview of the basic information flow of the application. This installation does not include the VistA servers, only verifying the MDWS-VistA connection.

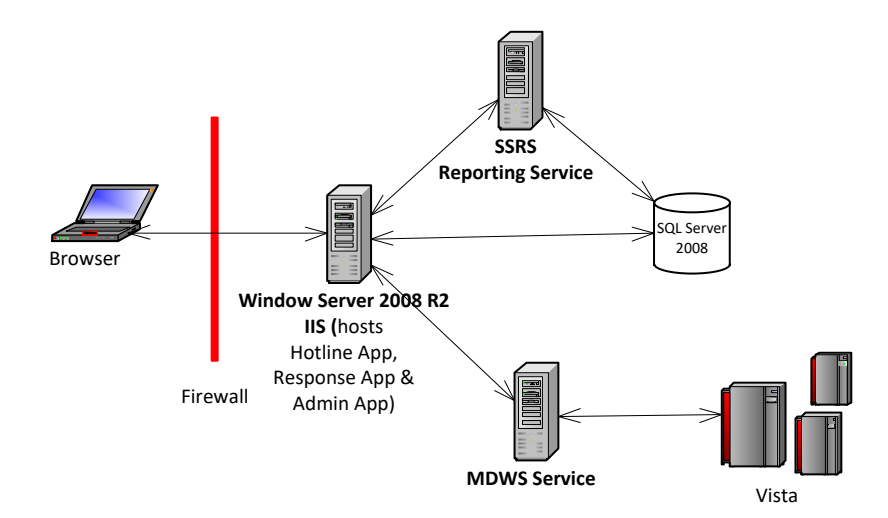

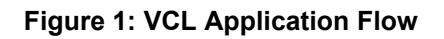

#### **IIS Installation Settings**

- 1. Verify IIS is installed with default settings with the following exceptions:
  - a. Install Microsoft .NET 3.5.1
  - b. Install Static Content
  - c. Install Web Services Enhancements 3.0
  - d. Verify the ASP.NET Session State Service is set to a startup type of Automatic, and is running.

| File Action View   | Help                                   |                                          |             |         |              |               |  |
|--------------------|----------------------------------------|------------------------------------------|-------------|---------|--------------|---------------|--|
| Þ 🔿   🗖   🍳 🛛      | 👌 🛛 📷 🕨 🕨 💷 💷 🕩                        |                                          |             |         |              |               |  |
| 🗼 Services (Local) | 🔕 Services (Local)                     |                                          |             |         |              |               |  |
|                    | Select an item to view its description | Name A                                   | Description | Status  | Startup Type | Log On As     |  |
|                    | Sect an ten to new is description      | Adaptive Log Exporter (ALE)              |             | Started | Automatic    | Local System  |  |
|                    |                                        | Application Experience                   | Processes   |         | Automatic    | Local System  |  |
|                    |                                        | Application Host Helper Service          | Provides a  | Started | Automatic    | Local System  |  |
|                    |                                        | Application Identity                     | Determines  |         | Manual       | Local Service |  |
|                    |                                        | Application Information                  | Facilitates |         | Manual       | Local System  |  |
|                    |                                        | Application Layer Gateway Service        | Provides s  |         | Manual       | Local Service |  |
|                    |                                        | Application Management                   | Processes i |         | Manual       | Local System  |  |
|                    |                                        | ASP.NET State Service                    | Provides s  | Started | Automatic    | Network S     |  |
|                    |                                        | Background Intelligent Transfer Service  | Transfers f | Started | Automatic    | Local System  |  |
|                    |                                        | 🎑 Base Filtering Engine                  | The Base F  | Started | Automatic    | Local Service |  |
|                    |                                        | 🧛 BES Client                             | Facilitates | Started | Automatic (D | Local System  |  |
|                    |                                        | BESClientHelper                          | A process t | Started | Automatic    | Local System  |  |
|                    |                                        | 🔍 CA APM PerfMon Collector Service       |             | Started | Automatic    | Local System  |  |
|                    |                                        | 🍓 CA Configuration Automation Agent      | Light-weig  | Started | Automatic    | Local System  |  |
|                    |                                        | 🔍 CA Message Queuing Server              | Provides M  | Started | Automatic    | Local System  |  |
|                    |                                        | 🔍 CA SystemEDGE                          | Premier SN  | Started | Automatic    | Local System  |  |
|                    |                                        | 🎑 Certificate Propagation                | Copies use  | Started | Manual       | Local System  |  |
|                    |                                        | 🔍 CNG Key Isolation                      | The CNG k   | Started | Manual       | Local System  |  |
|                    |                                        | 💁 COM+ Event System                      | Supports S  | Started | Automatic    | Local Service |  |
|                    |                                        | 🖏 COM+ System Application                | Manages t   |         | Manual       | Local System  |  |
|                    |                                        | 🔍 Computer Browser                       | Maintains a |         | Disabled     | Local System  |  |
|                    |                                        | 🔍 Credential Manager                     | Provides s  |         | Manual       | Local System  |  |
|                    |                                        | 🖏 Cryptographic Services                 | Provides fo | Started | Automatic    | Network S     |  |
|                    |                                        | 🎑 DCOM Server Process Launcher           | The DCOM    | Started | Automatic    | Local System  |  |
|                    |                                        | 🎑 Desktop Window Manager Session Manager | Provides D  | Started | Automatic    | Local System  |  |
|                    | 1                                      | OHCP Client                              | Registers a | Started | Automatic    | Local Service |  |
|                    | 1                                      | 🔍 Diagnostic Policy Service              | The Diagno  | Started | Automatic    | Local Service |  |
|                    | 1                                      | 🔍 Diagnostic Service Host                | The Diagno  |         | Manual       | Local Service |  |
|                    | 1                                      | 💁 Diagnostic System Host                 | The Diagno  |         | Manual       | Local System  |  |

| 5     | Web Server                                    | Installed     |
|-------|-----------------------------------------------|---------------|
| -     | Common HTTP Features                          | Installed     |
| -     | Static Content                                | Installed     |
| *     | Default Document                              | Installed     |
| _     | Directory Browsing                            | Not installed |
|       | HTTP Errors                                   | Not installed |
|       | HTTP Redirection                              | Not installed |
|       | WebDAV Publishing                             | Not installed |
| *     | Application Development                       | Installed     |
| 2     | ASP.NET                                       | Installed     |
| *     | .NET Extensibility                            | Installed     |
|       | ASP                                           | Not installed |
|       | CGI                                           | Not installed |
| *     | ISAPI Extensions                              | Installed     |
| *     | ISAPI Filters                                 | Installed     |
|       | Server Side Includes                          | Not installed |
|       | Health and Diagnostics                        | Not installed |
|       | HTTP Logging                                  | Not installed |
|       | Logaina Tools                                 | Not installed |
|       | Request Monitor                               | Not installed |
|       | Tracing                                       | Not installed |
|       | Custom Logging                                | Not installed |
|       | ODBC Logging                                  | Not installed |
| -     | Security                                      | Installed     |
| 1000  | Basic Authentication                          | Not installed |
|       | Windows Authentication                        | Not installed |
|       | Digest Authentication                         | Not installed |
|       | Client Certificate Mapping Authentication     | Not installed |
|       | IIS Client Certificate Mapping Authentication | Not installed |
|       | URL Authorization                             | Not installed |
| *     | Request Filtering                             | Installed     |
| 23    | IP and Domain Restrictions                    | Not installed |
|       | Performance                                   | Not installed |
|       | Static Content Compression                    | Not installed |
| 64272 | Dynamic Content Compression                   | Not installed |
| *     | Management Tools                              | Installed     |
| *     | IIS Management Console                        | Installed     |
|       | IIS Management Scripts and Tools              | Not installed |
|       | Management Service                            | Not installed |
|       | IIS 6 Management Compatibility                | Not installed |
|       | IIS 6 Metabase Compatibility                  | Not installed |
|       | IIS 6 WMI Compatibility                       | Not installed |
|       | IIS 6 Scripting Tools                         | Not installed |
|       | IIS 6 Management Console                      | Not installed |

Figure 2: VCL Installed Components

#### **IIS Installed Components**

| Add Features Wizard                             | ress                                                                                                    |
|-------------------------------------------------|----------------------------------------------------------------------------------------------------|
| Features<br>Confirmation<br>Progress<br>Results | The following roles, role services, or features are being installed:           .NET Framework 3.5.1 Features           Windows Process Activation Service |
|                                                 |                                                                                                    |
|                                                 |                                                                                                    |
|                                                 | Initializing installation                                                                                                    |

Figure 3: VCL Add Features Wizard

#### **IIS Additional Components**

| <b>etup Type</b><br>Choose the setup ty | pe that best suits '                                                         | your needs.                                                                          |                                                                            | C                                    |
|-----------------------------------------|------------------------------------------------------------------------------|--------------------------------------------------------------------------------------|----------------------------------------------------------------------------|--------------------------------------|
| Please select a setup                   | ) type:                                                                      |                                                                                      |                                                                            |                                      |
| Runtime                                 | Installs the runtin                                                          | ne files only.                                                                       |                                                                            |                                      |
| C Administrator                         | Runtime install pluscenario where t                                          | us standalone tools<br>he tools are needed                                           | . Suitable for a dep<br>d for configuration.                               | oloyment                             |
| C Developer                             | Adminstrator inst<br>.NET Framework<br>required to view<br>required to build | all plus documentat<br>SDK 2.0 or Microso<br>the documentation<br>and run the sample | tion and samples. M<br>ft Visual Studio 200<br>. Microsoft Visual S<br>:s. | 1icrosoft<br>)5 are<br>tudio 2005 is |
| C Visual Studio<br>Developer            | Developer install<br>2005 is required l                                      | plus Visual Studio T<br>for this installation I                                      | ools. Microsoft Visu<br>type.                                              | ual Studio                           |
| C Custom                                | Choose which pro<br>will be installed. F                                     | ogram features you<br>Recommended for a                                              | u want installed and<br>advanced users.                                    | l where they                         |
| allShield                               |                                                                              |                                                                                      |                                                                            |                                      |
|                                         |                                                                              | < Back                                                                               | Next >                                                                     | Capcel                               |

Figure 4: VCL Installing Web Services Enhancements 3.0 – select Runtime option

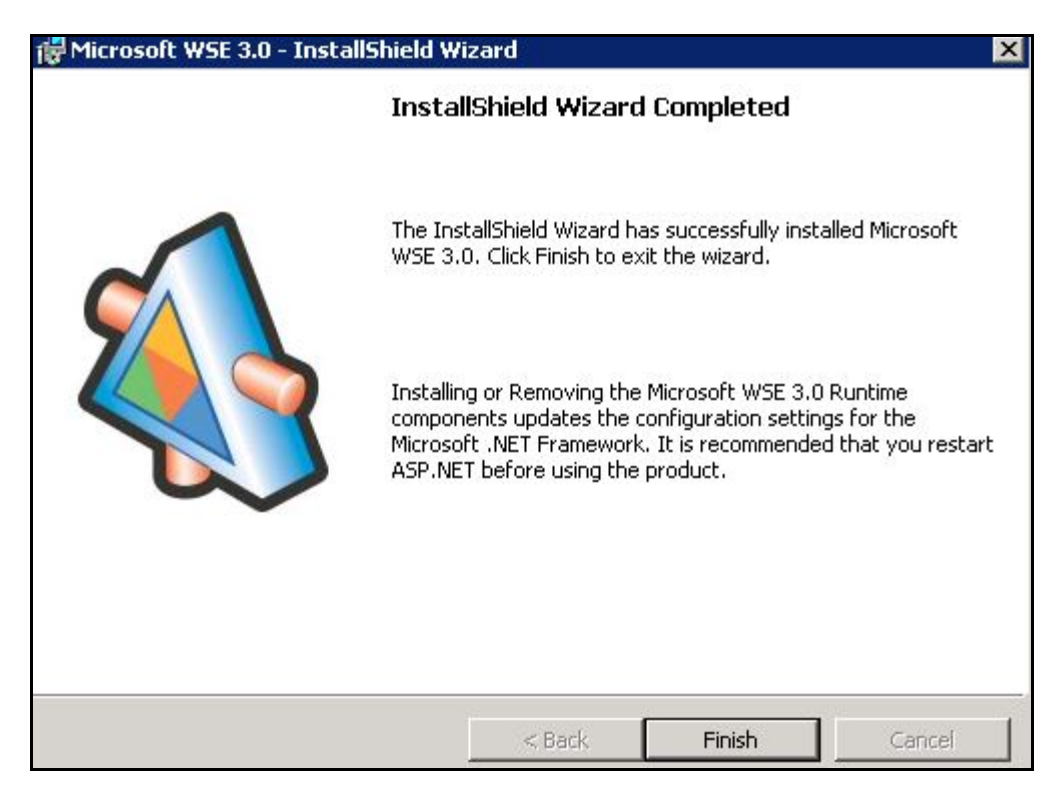

Figure 5: Installing Web Services Enhancements 3.0 – Click Finish to complete installation

#### Locate VCL Code

 The VCL code will be uploaded onto the dev server in the location vaausvclapp80\vcl\vcl-####.zip. It will be in an archive, with a naming convention that identifies the version, and when unpacked will have a directory structure similar to the following:

| 🕌 E:\VCL                                                    |                               |                    |                   |           |   | _ [ |   |  |
|-------------------------------------------------------------|-------------------------------|--------------------|-------------------|-----------|---|-----|---|--|
| 🚱 🕞 🗸 🗸 Computer + Data (E:) + VCL + 🛛 🕈 🖬 Search VCL       |                               |                    |                   |           |   |     |   |  |
| File Edit View Tools H                                      | lelp                          |                    |                   |           |   |     |   |  |
| Organize 🔻 🛛 Include in libra                               | ary 🔻 Share with 👻 New folder |                    |                   | 3==       | • |     | ? |  |
| 🚖 Favorites                                                 | Name *                        | Date modified      | Туре              | Size      |   |     |   |  |
| 🧮 Desktop                                                   | 鷆 CrisisCenter                | 3/10/2014 11:47 AM | File folder       |           |   |     |   |  |
| Downloads                                                   | 📙 CrisisCenterAdmin           | 2/14/2014 11:31 AM | File folder       |           |   |     |   |  |
| 🔚 Recent Places                                             | 퉬 CrisisCenterAdminDev        | 3/10/2014 3:37 PM  | File folder       |           |   |     |   |  |
| 🦰 Libraries                                                 | 퉬 CrisisCenterResponse        | 2/14/2014 11:32 AM | File folder       |           |   |     |   |  |
| Documents                                                   | 🄑 Logs                        | 3/19/2014 3:52 PM  | File folder       |           |   |     |   |  |
| J Music                                                     | 퉬 MDWS                        | 4/22/2014 2:46 PM  | File folder       |           |   |     |   |  |
| 📔 Pictures                                                  | 퉬 Scripts                     | 3/7/2014 12:39 PM  | File folder       |           |   |     |   |  |
| 🚼 Videos                                                    | 引 VCL-1.0.1.1.zip             | 2/4/2014 2:27 PM   | Compressed (zippe | 52,367 KB |   |     |   |  |
| Computer<br>System (C:)<br>App (D:)<br>Data (E:)<br>Network |                               |                    |                   |           |   |     |   |  |
| 8 items State:                                              | 🐉 Shared                      |                    |                   |           |   |     |   |  |

Figure 6: Unpack VCL Code Archive

Unpack the VCL code archive to E:\VCL. The folder structure should look similar to the following:

#### Create and set up VCL web sites

3. Open IIS Manager.

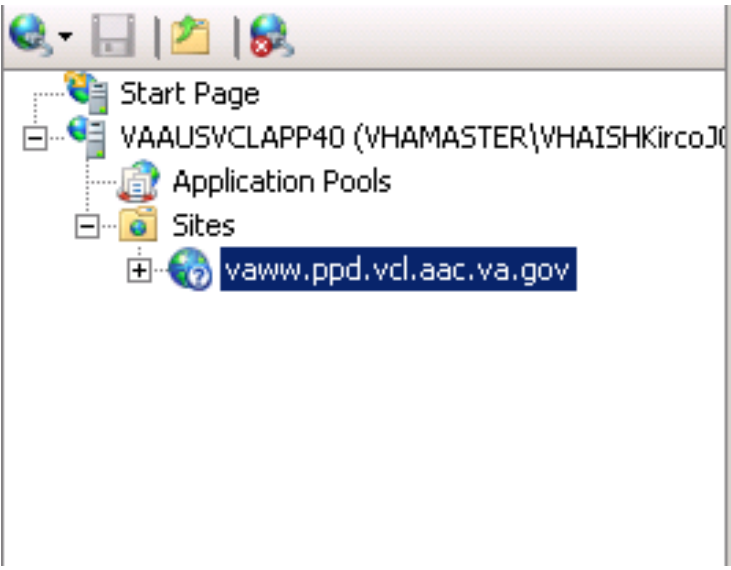

Figure 7: IIS Manager

- 4. In IIS Manager, go to IIS -> Authentication
- 5. Select "Anonymous Authentication" then select "Edit"
- 6. Under the "Edit Anonymous Authentication Credentials" window, make sure "Application Pool Identity" is selected.
- 7. Rename default site to server website name.
- 8. There are three applications to be created under the server website name. Right-click the server website name, and select "Add Application"

Please note that the creation of the web sites will also create the application pools, which is detailed in step b under the creation of each web application (steps 5, 6, and 7).

- 9. Fill in the following information for the CrisisCenter web application:
  - a. Site name: CrisisCenter
  - b. Application pool: CrisisCenter
  - c. Physical path: E:\VCL\CrisisCenter
- 10. Fill in the following information for the Response web application:
  - a. Site name: Response
  - b. Application pool: Response
  - c. Physical path: E:\VCL\CrisisCenterResponse

- 11. Fill in the following information for the Admin web application:
  - a. Site name: Admin
  - b. Application pool: Admin
  - c. Physical path: E:\VCL\CrisisCenterAdmin
- 12. IIS Manager should look similar to the following when you are done:

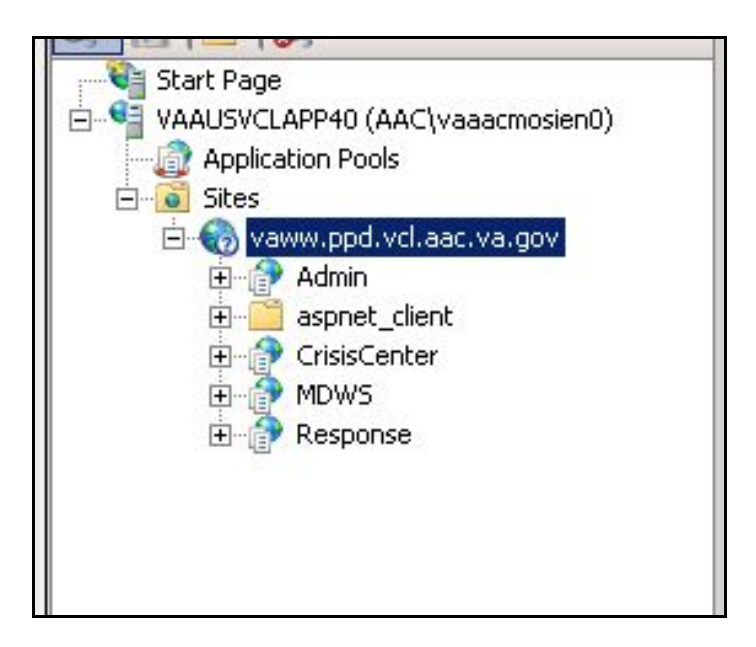

Figure 8: VCL Site Breakout

| Internet Information Services (IIS) Manage                                                                                                    | rr<br>▶ vawwind yel aas valoov                                                                                                    |                                                                                                    |
|----------------------------------------------------------------------------------------------------|----------------------------------------------------------------------------------------------------|----------------------------------------------------------------------------------------------------|
| File View Help                                                                                                    | Yummippu Yunauli Yulgov                                                                                                    |                                                                                                    |
| File View Help  Connections  Start Page View View (AAC\vaaacmosien0)  Application Pools  Stats  View View ypd vcl.aac.va.gov  Admin  Admin  Ad | Vaww.ppd.vcl.aac.va.gov Home         Filter:       Image: Comparison of the second second | Actions<br>Explore<br>Edit Permissions<br>Edit Site<br>Bindings<br>Basic Settings<br>View Applications<br>View Virtual Directories<br>Manage Web Site<br>Start<br>Start<br>Stop<br>Browse Web Site<br>Browse Web Site<br>Browse Web Site<br>Browse Web Site |
|                                                                                                    | IIS         Authentication       Default       Handler       Image: Construction of the construction of the co                              | Browse *:443 (https)     Advanced Settings      Configure Limits      Help Online Help                                                                                                    |

Figure 9: VCL Site Breakout Expanded

#### **Require SSL**

- 13. Add the HTTPS bindings to the website certificate using whatever process you have in place to accomplish this.
- 14. Select the newly created website, then double-click SSL Settings. Select Require SSL, and click Apply.

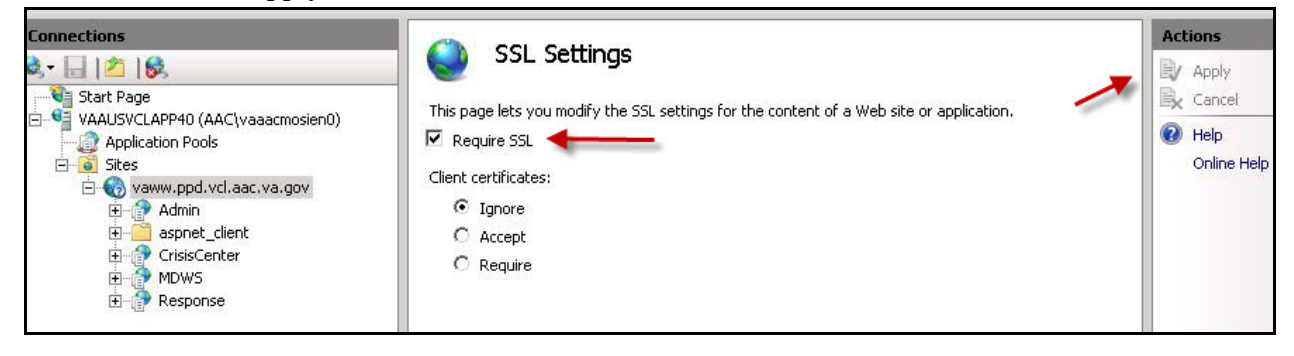

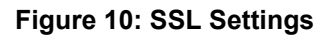

#### **Modify application pools**

15. In IIS Manager, click Application Pools

| Nation Services (II)                                                                                                    | 5) Manager                            |                                                                                                    |                                                                                                    |                                                                                                    |                                                                                                    |                                                                                              |                                                                                         |
|----------------------------------------------------------------------------------------------------|---------------------------------------|----------------------------------------------------------------------------------------------------|----------------------------------------------------------------------------------------------------|----------------------------------------------------------------------------------------------------|----------------------------------------------------------------------------------------------------|----------------------------------------------------------------------------------------------|-----------------------------------------------------------------------------------------|
| VAAUSVCLAPP80                                                                                                    | <ul> <li>Application Pools</li> </ul> |                                                                                                    |                                                                                                    |                                                                                                    |                                                                                                    |                                                                                              | 🗾 🔛 🗠 🟠 I 😢 🗝                                                                           |
| File View Help                                                                                                    |                                       |                                                                                                    |                                                                                                    |                                                                                                    |                                                                                                    |                                                                                              |                                                                                         |
| Image: New Press         Connections         Start Page         VAUXSVCLAPP80 (VHAMASTER\VHA)         Application Pools         Sites         Vaux.dev.vcl.aac.va.gov         Admin         Aspnet_client         CrisisCenter         MDWS         Presponse | Application                           | on Pools<br>and manage t<br>in one or mor<br>Stopped<br>Stopped<br>Stopped<br>Started<br>Started<br>Started<br>Started<br>Started<br>Started<br>Started<br>Started | he list of applica<br>e applications, a<br>Go ~ 🕁 Show<br>.NET Frame<br>v4.0<br>v2.0<br>v2.0<br>v2.0<br>v2.0<br>v2.0<br>v2.0<br>v2.0<br>v2 | tion pools on the ser<br>and provide isolation<br>All Group by: No<br>Managed Pipeli<br>Integrated<br>Classic<br>Classic<br>Classic<br>Classic<br>Classic<br>Integrated<br>Integrated | ver. Application pools arr<br>among different applicati<br>o Grouping<br>Identity<br>ApplicationPoolIden<br>ApplicationPoolIden<br>ApplicationPoolIden<br>ApplicationPoolIden<br>ApplicationPoolIden<br>ApplicationPoolIden | e associated with<br>ions.<br>Applications<br>0<br>0<br>0<br>1<br>1<br>1<br>1<br>1<br>1<br>1 | Actions<br>Add Application Pool<br>Set Application Pool Defaults<br>Help<br>Online Help |
| Ready                                                                                                    |                                       |                                                                                                    |                                                                                                    |                                                                                                    |                                                                                                    |                                                                                              | · · · · · · · · · · · · · · · · · · ·                                                   |

**Figure 11: Application Pools** 

- 16. Double-click the CrisisCenter application pool, and change the Managed Pipeline Mode from Integrated to Classic. Click "OK" when done
- 17. Double-click the Response application pool, and change the Managed Pipeline Mode from Integrated to Classic. Click "OK" when done
- 18. Double-click the Admin application pool, and change the Managed Pipeline Mode from Integrated to Classic. Click "OK" when done

| R≢Internet Information Services (IIS) Manager                                                                                                    |                  |                                                                                                    |                                                                                                    |                                                                                                    |                                                                                                    |                                                                           |     |                                                                                                    |
|----------------------------------------------------------------------------------------------------|------------------|----------------------------------------------------------------------------------------------------|----------------------------------------------------------------------------------------------------|----------------------------------------------------------------------------------------------------|----------------------------------------------------------------------------------------------------|---------------------------------------------------------------------------|-----|----------------------------------------------------------------------------------------------------|
| 🚱 💿 👔 🔸 VAAUSVCLAPP80 🔸 Application Pools                                                                                                    |                  |                                                                                                    |                                                                                                    |                                                                                                    |                                                                                                    |                                                                           |     |                                                                                                    |
| File View Help                                                                                                    |                  |                                                                                                    |                                                                                                    |                                                                                                    |                                                                                                    |                                                                           |     |                                                                                                    |
| File       View       Help         Connections       Image: Start Page         VAAUSVCLAP980 (VHAMASTER\VHA)         Image: Start Page         VAAUSVCLAP980 (VHAMASTER\VHA)         Image: Start Page         VAAUSVCLAP980 (VHAMASTER\VHA)         Image: Start Page         VAAUSVCLAP980 (VHAMASTER\VHA)         Image: Start Page         Image: VaAUSVCLAP980 (VHAMASTER\VHA)         Image: VaAUSVCLAP980 (VHAMASTER\VHA) | Application      | n Pools<br>nd manage th<br>one or more<br>Stopped<br>Stopped<br>Sto | ne list of applications, and<br>applications, and<br>interference<br>v4.0<br>v4.0<br>v2.0<br>v2.0<br>v2.0<br>? × | n pools on the serv<br>d provide isolation ai<br>Managed Pipeli<br>Integrated<br>Classic<br>Classic<br>Classic<br>Classic<br>Itegrated<br>Integrated<br>Integrated | er. Application pools are<br>nong different applicatio<br>Srouping<br>Identity<br>ApplicationPoolIden<br>ApplicationPoolIden<br>ApplicationPoolIden<br>ApplicationPoolIden<br>ApplicationPoolIden<br>ApplicationPoolIden | associated with<br>ns.<br>Applications<br>0<br>0<br>1<br>1<br>1<br>1<br>1 | Act | tions Add Application Pool Set Application Pool Defaults Application Pool Tasks Start Stop Recycle Edit Application Pool Basic Settings Recycling Advanced Settings Rename Remove View Applications Help Online Help |
|                                                                                                    | Start applicatio | n pool immedi                                                                                                    | ately                                                                                                    |                                                                                                    |                                                                                                    | Þ                                                                         |     |                                                                                                    |
| Ready                                                                                                    |                  | ОК                                                                                                    | Cancel                                                                                                    |                                                                                                    |                                                                                                    |                                                                           |     | •1.:                                                                                                    |

Figure 12: Edit Application Pool settings

#### CrisisCenter application pool permissions to the appropriate file system folder

19. Give the CrisisCenter application pool file system permissions to access the CrisisCenter code. Open Windows Explorer, navigate to E:\VCL\, right-click the CrisisCenter folder, select Properties, and select the Security tab.

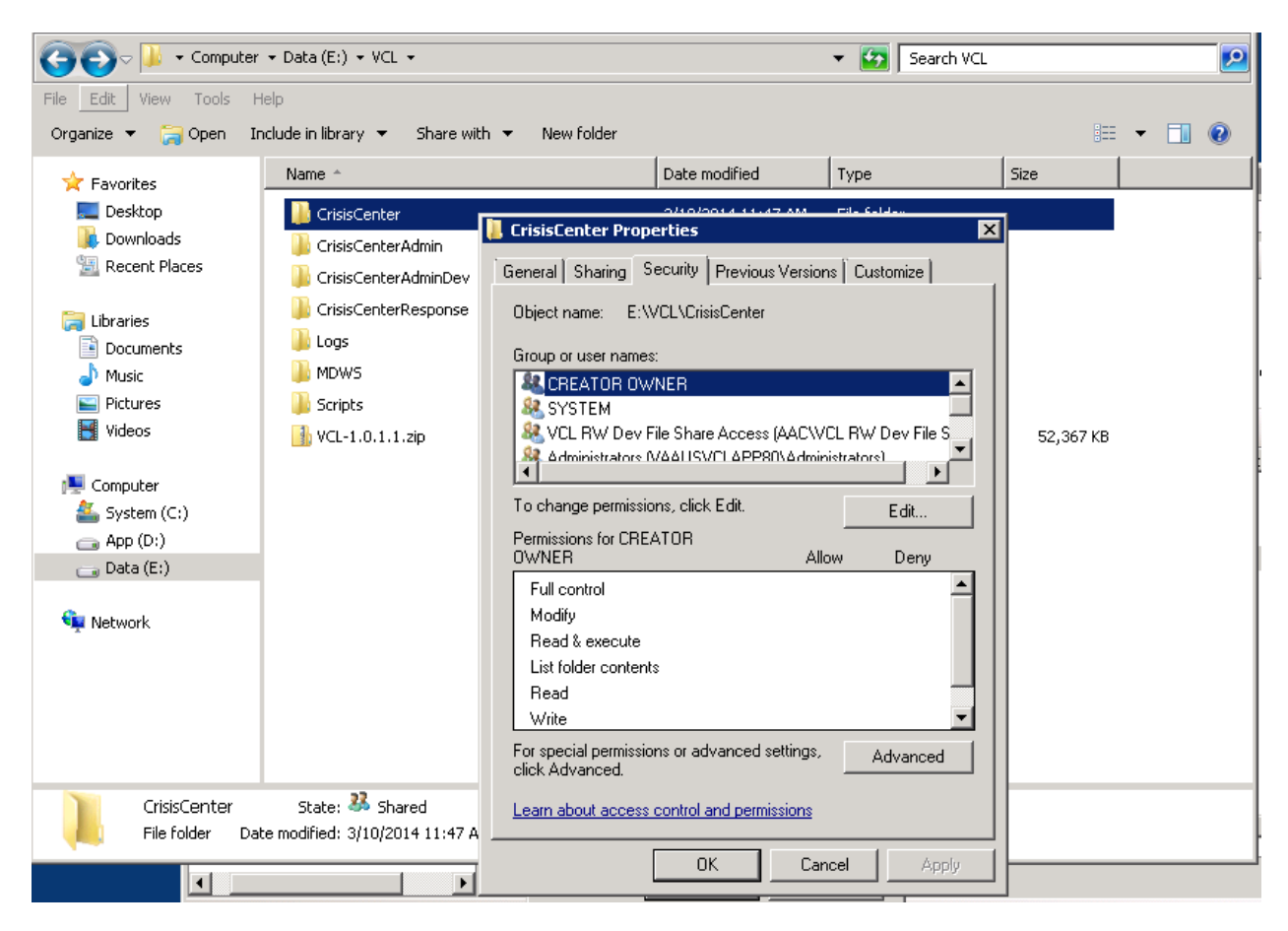

Figure 13: CrisisCenter Properties

20. Click the Edit button, then click Add.

| CL.             |                                       |                                                | _ 🗆 🗵        | l             |                                                                              |
|-----------------|---------------------------------------|------------------------------------------------|--------------|---------------|------------------------------------------------------------------------------|
| ) - 📔 - Compute | er 🕶 Data (E:) 🖛 VCL 📼                | 👻 🚺 Search VCL                                 | 2            |               |                                                                              |
| idit View Tools | Help                                  |                                                |              |               |                                                                              |
| ize 🔻 🍋 Open 🗄  | Include in library 👻 Share with 👻 Nei | folder                                         | )= 🔹 🛄 🔞     |               |                                                                              |
| avorites        | Name ^                                | Date modified Type                             | Size         | 1             |                                                                              |
| Desktop         | 🕌 CrisisCenter                        | 3/10/2014 11:47 AM File folder                 |              |               |                                                                              |
| Downloads       | 🖟 CrisisCenterAdmin 👔 CrisisCent      | er Properties 🗙                                |              |               |                                                                              |
| Recent Places   | CrisisCenterAdminDe                   | aring Security Previous Versions Customize     |              |               |                                                                              |
| ibraries        | CrisisCenterRespon:                   | Evene :                                        |              |               |                                                                              |
| Documents       | 🕌 Logs 🔛 Perr                         | issions for CrisisCenter                       | ×            |               | Actions                                                                      |
| Music           | Select                                | Jsers, Computers, Service Accounts, or Groups  | ? 🗙          |               | Explore                                                                      |
| Pictures        | Selec                                 | this object type:                              |              |               | Edit Cito                                                                    |
| videos          | Users                                 | , Groups, or Built-in security principals      | Dbject Types |               | Bindings                                                                     |
| Computer        | Erom                                  | nis location:                                  |              | 🐴 🛛           | Basic Settings                                                               |
| System (C:)     | T aac.o                               | va.va.gov                                      | Locations    | .NET Trust    | View Applications                                                            |
| App (D:)        | E Enter                               | he object names to select ( <u>examples</u> ): |              | Levels        | View Virtual Directories                                                     |
| , Data (E:)     |                                       |                                                | Gheck Names  |               | Manage Web Site                                                              |
| Vetwork         |                                       |                                                |              | Session State | 🗢 Restart                                                                    |
|                 |                                       | vanced                                         | Cancel       |               | ▶ Start                                                                      |
|                 |                                       |                                                |              |               | - Stop                                                                       |
|                 | E Fu                                  | I control                                      |              |               | Browse Web Site                                                              |
|                 | F M                                   |                                                |              |               | <ul> <li>vaww.crisiscenter.dev.vcl.aac<br/>.va.gov on *:80 (http)</li> </ul> |
| CrisisCenter D  | Nate modified: 3/10/2014 11:4         | tolder contents                                |              |               | Advanced Settings                                                            |
| u me rolder     | B                                     | a 🗌 🔤 🖡                                        |              |               | Configure                                                                    |
|                 | Lear                                  | about access control and permissions           |              |               | Limits                                                                       |
|                 |                                       | OK Cancel Anote                                |              |               | 😢 Help 🗾                                                                     |
|                 | Ready                                 | CancelApply                                    |              |               | • <u>1.</u>                                                                  |

Figure 14: Permissions for CrisisCenter

21. Click Locations, and select the IIS server hosting the VCL code.

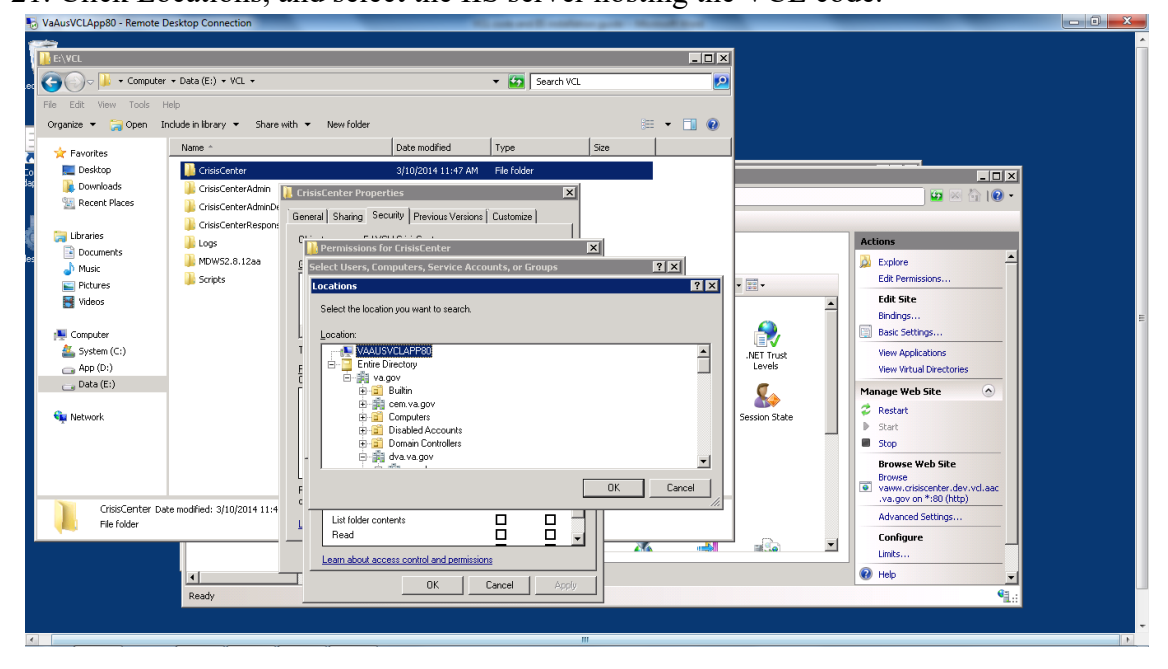

Figure 15: Locations

22. Click OK. Under "Enter the object names to select", type "IIS APPPOOL\CrisisCenter" for the CrisisCenter website.

| e Edit View Tools Help<br>rganize ▼ 🧊 Open Include in library ▼ Share with<br>Name ↑                                                                                                    | New folder     Date modified Type                                                                                                    | i≣ ▼ 🔝 😧                            |                                                                                                    |
|----------------------------------------------------------------------------------------------------|----------------------------------------------------------------------------------------------------|-------------------------------------|----------------------------------------------------------------------------------------------------|
| Parknes     Destarpo     CrisisCenter     CrisisCenterAmpo     CrisisCenterAmpo     Cris | 3/10/2014 11:47 AM     File folder       risisCenter Properties     X       risisCenter Properties     X       risisCenter Properties     X       risisCenter Properties     X       risisCenter     Latomize       Permissions for CrisisCenter     X       Select this object type:     Utens: Group, or Buildin security principals       Dom this location:     VALISVCLAPP80       Enter the object names to select (examples)     IIS APPPOOL\CrisisCenter       Full control     Advanced       Vertice     Control       Mody     Control       Index control     Control       List tode contents     Control       List tode contents     Control       List tode contents     Control | X PX Object Types. Locations Cancel | Actions<br>Actions<br>Edit Permissions<br>Edit Site<br>Basic Settings<br>Wew Applications<br>Wew Applications<br>Wew Applications<br>Wew Applications<br>Wew Applications<br>Manage Web Site<br>Browss<br>Browss<br>Browss<br>Browss<br>Browss<br>Configure<br>Linits<br>Division<br>Division |

Figure 16: Enter the Object Names to Select

23. Click Check Names to verify your entry was correct. If so the text you entered will change to the name of the appropriate application pool.

| 🗟 VaAusVCLApp80 - Remote De | esktop Connection                          | And Some South State                    | p. Marriel States |                   |                                                                                                    |
|-----------------------------|--------------------------------------------|-----------------------------------------|-------------------|-------------------|----------------------------------------------------------------------------------------------------|
| E:\VCL                      |                                            |                                         |                   |                   |                                                                                                    |
| 😋 🗇 📕 🗸 Computer            | ▼ Data (E:) ▼ VCL ▼                        | 👻 🔄 Search VCL                          | <u>.</u>          |                   |                                                                                                    |
| File Edit View Tools He     | d):                                        |                                         |                   |                   |                                                                                                    |
| Organize 🔻 🛜 Open Ini       | clude in library 👻 Share with 👻 New folder |                                         | iii 🔹 🔟 🔞         |                   |                                                                                                    |
| 🔆 Favorites                 | Name ^                                     | Date modified Type                      | Size              |                   |                                                                                                    |
| 📃 Desktop                   | ] CrisisCenter                             | 3/10/2014 11:47 AM File folder          |                   | · · · ·           |                                                                                                    |
| Downloads                   | 🕌 CrisisCenterAdmin 📗 CrisisCenter Pro     | perties 🗙                               |                   |                   | 🔄 🖂 🔄 L 🕢 🔹                                                                                                    |
| Receix Hates                | General Sharing                            | Security Previous Versions Customize    |                   |                   |                                                                                                    |
| 🥽 Libraries                 | Logs                                       | Neuerie .                               | ज                 | Actions           |                                                                                                    |
| Documents                   | MDWS2.8.12aa Select Users                  | s for UnisisCenter                      | 2 2               | 🔉 Explore         | <u> </u>                                                                                                    |
| Pictures                    | Scripts                                    | inst huse                               |                   | - 📰 - Edit Per    | missions                                                                                                    |
| Videos                      | Users, Group                               | s, or Built-in security principals      | Qbject Types      | A Edit Sit        | te in the second second second second second second second second second second second second second second se |
| Computer                    | Erom this loca                             | tion:                                   |                   | Bindings          | i<br>ettings                                                                                                   |
| System (C:)                 |                                            | PP80                                    | Locations         | NFT Trust View Ap | plications                                                                                                    |
| App (D:)                    | E Enter the obj                            | ct names to select ( <u>examples</u> ): |                   | Levels View Vir   | tual Directories                                                                                               |
| 👝 Data (E:)                 | CrisisCenter                               |                                         | Check Names       | Manage W          | eb Site 📀                                                                                                    |
| 🙀 Network                   |                                            |                                         |                   | Session State     |                                                                                                    |
| · ·                         | Advanced                                   |                                         | Cancel            | Start             |                                                                                                    |
|                             |                                            |                                         |                   | Browse            | e Web Site                                                                                                    |
|                             | L Full contr                               | » <u> </u>                              |                   | Browse            | niciscantes deu uni par                                                                                        |
| CrisisCenter Date           | modified: 3(10/2014 11:4 C Read & e        |                                         |                   | .va.gov           | on *:80 (http)                                                                                                 |
| File folder                 | List folder                                | contents                                |                   | Advano            | ed Settings                                                                                                    |
|                             | Head                                       |                                         |                   | Configu           | are                                                                                                    |
|                             | Learn about                                | access control and permissions          |                   | Help              |                                                                                                    |
|                             | Ready                                      | OK Cancel Apply                         |                   |                   | • • • • • • • • • • • • • • • • • • •                                                                          |
|                             |                                            |                                         |                   |                   |                                                                                                    |
|                             |                                            |                                         |                   |                   |                                                                                                    |

Figure 17: Check Names

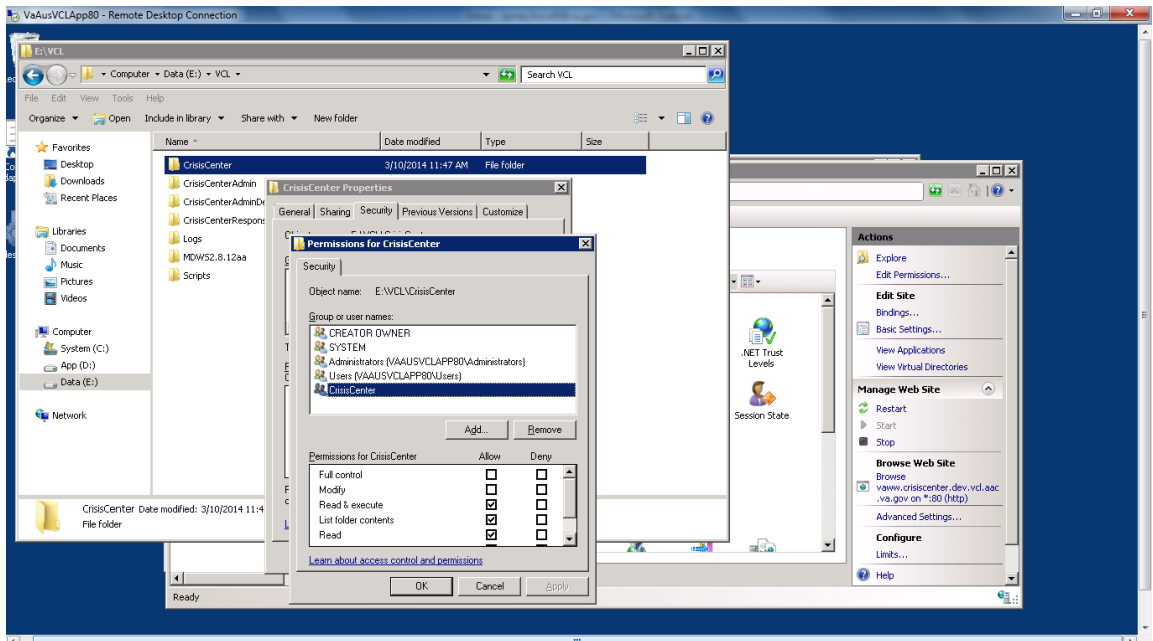

24. Click OK. Leave the default permissions granted to the application pool account.

Figure 18: Default Permissions

25. Click OK until all folder property windows are closed.

#### Admin application pool permissions

- 26. Give the Admin application pool file system permissions to access the Admin code. Open Windows Explorer, navigate to E:\VCL\, right-click the CrisisCenterAdmin folder, select Properties, and select the Security tab.
- 27. Click the Edit button, then click Add.
- 28. Click Locations, and select the IIS server hosting the VCL code.
- 29. Click OK. Under "Enter the object names to select", type "IIS APPPOOL\Admin" for the Admin website.
- 30. Click Check Names to verify your entry was correct. If so the text you entered will change to the name of the appropriate application pool.
- 31. Click OK. Leave the default permissions granted to the application pool account.
- 32. Click OK until all folder property windows are closed.

#### **Response application pool permissions**

- 33. Give the Response application pool file system permissions to access the Response code. Open Windows Explorer, navigate to E:\VCL\, right-click the CrisisCenterResponse folder, select Properties, and select the Security tab.
- 34. Click the Edit button, then click Add.
- 35. Click Locations, and select the IIS server hosting the VCL code.
- 36. Click OK. Under "Enter the object names to select", type "IIS APPPOOL\Response" for the Response website.
- 37. Click Check Names to verify your entry was correct. If so the text you entered will change to the name of the appropriate application pool.
- 38. Click OK. Leave the default permissions granted to the application pool account.
- 39. Click OK until all folder property windows are closed.

#### Web site IIS authentication pass-through settings.

40. In IIS Manager, select the CrisisCenter virtual directory. Under IIS in the center of the IIS Manager, select Authentication. Under Actions on the right hand side of the IIS Manager, select Basic Settings.

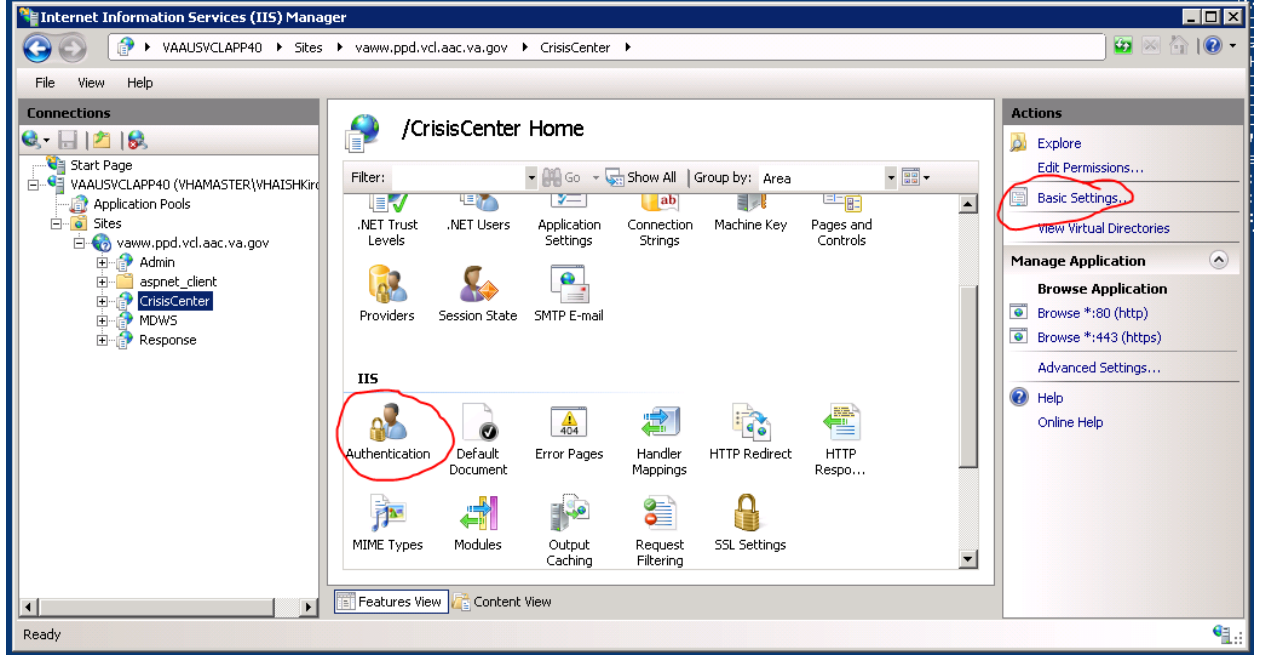

Figure 19: IIS Manager, CrisisCenter Virtual directory

41. Click Connect As.

| RegInternet Information Services (IIS) Manager                                                                                                    |                                                                                                    |
|----------------------------------------------------------------------------------------------------|----------------------------------------------------------------------------------------------------|
| C C S C AAUSVCLAPP40 > Sites > vaww.ppd.vcl.aac.va.gov > CrisisCenter >                                                                                                    | 📴 🖂 🌘 🗸                                                                                                    |
| File View Help                                                                                                    |                                                                                                    |
| Connections<br>Start Page<br>VAAUSVCLAPP40 (VHAMASTER/VHAISHKIT<br>Application Pools<br>Stes<br>VaAUSVCLAPP40 (VHAMASTER/VHAISHKIT<br>Application Pools<br>VaAUSVCLAPP40 (VHAMASTER/VHAISHKIT<br>Application pools<br>VaAUSVCLAPP40 (VHAMASTER/VHAISHKIT<br>Advant<br>Advant | Actions       Open Feature       Explore       Edit Permissions       Basic Settings       View Virtual Directories       Manage Application       Browse *:80 (http)       Browse *:80 (https)       Advanced Settings       Weip       Online Help |
| Features View     Content View                                                                                                    | <b>6</b> 3.                                                                                                    |
| Roday                                                                                                    | <b>1</b> .::                                                                                                    |

#### Figure 20: Edit Application

42. Select "Application user (pass-through authentication).

| ≷≢Internet Information Services (IIS) Manager                                                                                                    | _ 🗆 🗙                                                                                                    |
|----------------------------------------------------------------------------------------------------|----------------------------------------------------------------------------------------------------|
| COC ALAUSVCLAPP40 > Sites > vaww.ppd.vcl.aac.va.gov > CrisisCenter >                                                                                                    | 🖸 🛛 🖄 I 🕡 🗸                                                                                                    |
| File View Help                                                                                                    |                                                                                                    |
| Connections<br>Start Page<br>VAUJSVCLAPP40 (VHAMASTER/WHATSHKIN<br>Application Pools<br>Stes<br>Admin<br>Admin<br>Admin<br>Admin<br>Connect As<br>Stes<br>Admin<br>Connect As<br>Path credentials:<br>CrisisCenter<br>Path credentials:<br>CrisisCenter<br>Connect As<br>Specific user:<br>Exa<br>Path credentials:<br>CrisisCenter<br>Connect As<br>Connect As | Actions  Open Feature  Explore Edit Permissions  Basic Settings View Virtual Directories  Manage Application  Browse 4:90 (http)  Frowse 4:90 (http)  Advanced Settings  Help Online Help |
| ready                                                                                                    | 1.:                                                                                                    |

Figure 21: Connect As dialogue

43. Click OK on the "Connect As" window and the "Edit Application", which will return you to IIS Manager.

- 44. In IIS Manager, select the Admin virtual directory. Under IIS in the center of the IIS Manager, select Authentication. Under Actions on the right hand side of the IIS Manager, select Basic Settings.
- 45. Click Connect As.
- 46. Select "Application user (pass-through authentication).
- 47. Click OK on the "Connect As" window and the "Edit Application", which will return you to IIS Manager.
- 48. In IIS Manager, select the Response virtual directory. Under IIS in the center of the IIS Manager, select Authentication. Under Actions on the right hand side of the IIS Manager, select Basic Settings.
- 49. Click Connect As.
- 50. Select "Application user (pass-through authentication).
- 51. Click OK on the "Connect As" window and the "Edit Application", which will return you to IIS Manager.

#### Session state server set-up

52.

#### Web site set up verification

*Note*: *The following are links for pre-production and production environments:* 

#### Dev REDACTED

#### \_ \_ \_

PreProd/Test

#### REDACTED

Prod

#### REDACTED

There are sub-sites in each environment:

For example, vcl.aac.va.gov/admin, vcl.aac.va.gov/crisiscenter, vcl.aac.va.gov/MDWS, and vcl.aac.va.gov/response.

53. Test each site out to see if they work properly. You will get screens like the following if the sites are working:

| A ttp://crisiscenter.test.vcl.orl D - C X | 🥔 Crisis Center                                     | ×                                            | 123                         | 2.3.4                   | - □ ×                |
|-------------------------------------------|-----------------------------------------------------|----------------------------------------------|-----------------------------|-------------------------|----------------------|
| Reports Menu PONS Form                    |                                                     |                                              | <u>c</u>                    | risis center<br>HOTLIF  | וד                   |
| VISTA LOCIN<br>Select VISN:               | <b>A</b><br>* = required field<br><u>IF SUICIDE</u> | CUTE CARE RISK A                             | Assessment & Lo             | g Sheet                 | E en All Panels      |
| Login                                     |                                                     | RESP                                         | ONSE INFO                   |                         | ¥                    |
| Lugou                                     | Date/Time of call to hotline:                       | Phone Station/Line*                          | Responder Name <sup>*</sup> | Source of Call*         |                      |
| VETERRN LOOKUP                            | Set Call Time<br>03/06/2014 11:02<br>AM EST         |                                              |                             | Select Source           | -                    |
| Select State *<br>Select Facility *       |                                                     | Pr                                           | ank/Hangup Call             |                         |                      |
| Find Veteran Select Veteran               |                                                     | CAL                                          | LER INFO                    |                         | ¥                    |
|                                           | Caller Phone *                                      |                                              | с                           | aller Name <sup>*</sup> | Caller Is<br>Veteran |
|                                           | Che                                                 | ok for Prev. Calls<br>eck If International # |                             |                         | -                    |

Figure 22: Crisis Center Hotline Login

| Etest.vcl.orlando.med.va.gov/ P - | 🖒 🗙 🧭 Crisis Center - Response: Vi 🗙 | - <b>□ ×</b>  |
|-----------------------------------|--------------------------------------|---------------|
|                                   | 0.00                                 | crisis center |
|                                   | VistA Login                          |               |
|                                   | Select VISN:                         |               |
|                                   | Select Site:<br>Select Site          |               |
|                                   | Access Code:                         |               |
|                                   |                                      |               |
|                                   | Login                                |               |
|                                   |                                      | ~             |

Figure 23: CrisisCenter Response

| Cris    | is Center - Admin: VistA × | 1             |     |
|---------|----------------------------|---------------|-----|
|         |                            | crisis center | TOR |
|         |                            |               |     |
|         | VistA Login                |               |     |
| S       | elect VISN:                |               |     |
| E       | -Select VISN 🔻             |               |     |
| S       | elect Site:                |               | Ξ   |
| A       | ccess Code:                |               |     |
| C       |                            |               |     |
| Vi<br>L | erify Code:                |               |     |
| U       | ser Type:                  |               |     |
| C       | R -                        |               |     |
|         | Login                      |               | -   |

Figure 24: CrisisCenter Administrator

### 3.3. MDWS installation

MDWS is the web service application that bridge the gap between VCL applications and VistA sites. Current version used 3.0.3.5. The installation file is provided.

Installation Steps:

- 1. Verify the .NET Framework 4.0 is installed on the server. If not then install it.
- 2. Obtain the MDWS files from **REDACTED**.
- 3. Extract archive to E:\VCL\MDWS.
- 4. Open IIS Manager and select Application Pools.
- 5. Create an application pool with the following parameters:

| Edit Application Pool              | ? × |
|------------------------------------|-----|
| Name:                              |     |
| MDWS                               |     |
| .NET Framework version:            |     |
| .NET Framework v4.0.30319          | -   |
| Managed pipeline mode:             |     |
| Integrated                         |     |
| Start application pool immediately |     |
| OK Cance                           | el  |

- 6. Under Sites, right click the server website name and select Add Application.
- 7. Fill in the following information for the MDWS web application:
  - a. Site name: MDWS
  - b. Application pool: MDWS
  - c. Physical path: E:\VCL\MDWS
- 8. Set up the session state server for MDWS by going to the server website/MDWS Home > ASP.NET, then double-click Session State.
- 9. Under Session State, select In Process, and then click Apply
- Give the MDWS application pool file system permissions to access the MDWS code. Open Windows Explorer, navigate to E:\VCL\, right-click the MDWS folder, select Properties, and select the Security tab.
- 11. Click the Edit button, then click Add.
- 12. Click Locations, and select the IIS server hosting the MDWS code.

- 13. Click OK. Under "Enter the object names to select", type "IIS APPPOOL\MDWS" for the MDWS website.
- 14. Click Check Names to verify your entry was correct. If so the text you entered will change to the name of the appropriate application pool.
- 15. Click OK. Leave the default permissions granted to the application pool account.
- 16. Click OK until all folder property windows are closed.
- 17. Once completed, test it going to https://localhost/MDWS/CallService.asmx in a browser on the server.

| 🖉 CallService Web Service - Windows Internet Explorer                                |                       |                                        |                      |
|--------------------------------------------------------------------------------------|-----------------------|----------------------------------------|----------------------|
| C C V File https://localhost/MDWS/CallService.asmx                                   | 🗾 😵 Certificate Error | 🗟 🗲 🗙 🔂 Google                         | <b>₽</b> •           |
| 😭 Favorites 🛛 🙀 🖉 Web Slice Gallery 👻                                                |                       |                                        |                      |
| CallService Web Service                                                              |                       | 🏠 🕶 🔝 👻 🚍 🖛 💌 Page 🕶                   | Safety 🕶 Tools 👻 🔞 🕶 |
| CallService                                                                          |                       |                                        | <u> </u>             |
| The following operations are supported. For a formal definition, please review the S | ervice Description.   |                                        |                      |
| addDataSource     Add a data source for this session                                 |                       |                                        |                      |
| <u>closeNote</u> Close a note.                                                       |                       |                                        |                      |
| <u>connect</u> Connect to a single VistA system                                      |                       |                                        |                      |
| <u>cprsUserLookup</u> Lookup a CPRS-enabled user                                     |                       |                                        | _                    |
| <ul> <li>disconnect<br/>Disconnect from all connected Vista systems.</li> </ul>      |                       |                                        |                      |
| <u>getAdmissions</u> Get selected patient's admissions                               |                       |                                        |                      |
| <u>getCitiesInState</u> Get VHA sites by states                                      |                       |                                        |                      |
| <u>getConsultsForPatient</u> Get patient's current consults.                         |                       |                                        |                      |
| <u>getLocations</u> Get a VistA's hospital locations (clinics, etc.).                |                       |                                        |                      |
| <u>getMDWSVersion</u> Get MDWS Version                                               |                       |                                        |                      |
| getNearestFacility     Get VHA sites by states                                       |                       |                                        |                      |
| getNoteTitles     Get a VistA's TIU note titles.                                     |                       |                                        |                      |
| Done                                                                                 |                       | ६ Local intranet   Protected Mode: Off | √a + € 100% + //     |

#### **Obtaining the VCL Installation Files**

- The VCL application code will be provided in a ZIP archive. This archive is to be unpacked in the directory that will host the three websites needed for VCL: Hotline, Response, and Admin. The lead developer of the VCL team will have the location of the archive of the code files. These files will be uploaded into vaausvclapp80/vcl into a file name that includes software version information
- The VCL database installation is performed by restoring from a SQL Server backup file. The details regarding file name and location should be available with the Database Administrator. (Dev and PPD data exports will be uploaded into

vaausvclapp80\vcl. PRD data transfer will be accomplished according to the separate Data Transfer Agreement.)

Perform a restore for the VCL database, using the appropriate backup file. A sample restore statement is provided below:

```
RESTORE DATABASE [NationalSuicideHotline_PreProd] FROM
DISK = N'C:\0_VCL\TEMPDB-Backup'
WITH FILE = 1,
MOVE N'NationalSuicideHotline' TO
N'C:\0_VCL\PreProd\NationalSuicideHotline_PreProd_dat.mdf',
MOVE N'NationalSuicideHotline_log' TO
N'C:\0_VCL\PreProd\NationalSuicideHotline_PreProd_log.ldf',
NOUNLOAD,
STATS = 10
GO
```

### 3.4. System Requirements

Storage requirements for installation:

| Type of Data | Size  |
|--------------|-------|
| Applications | < 5MB |
| Help Files   | < 1MB |

Sites should reserve 1KB of storage space per observation for data that will accumulate. The vast majority of growth will occur in the OBS file (#704.117).

The following describes the installation environment for on the VistA client workstation:

- Workstations must be running under Windows. Refer to <a href="http://vaww.vairm.vaco.va.gov/vadesktop">http://vaww.vairm.vaco.va.gov/vadesktop</a> for additional information on VA standard desktop configurations.
- Remote Procedure Call (RPC) Broker Workstation must be installed.
- The workstation must be connected to the local area network.
- Administrator privileges are needed on any machine on which CP Gateway Service is installed.

# 4. Backout Plan

This section outlines the back out procedures for VCL.

During installation of a new VCL baseline, if there are any issues with new baseline, the new baseline will be backed out and the system will be restored to the previous baseline.

In the event that a backout of the VCL installed code is needed, code should be rolled back to the last known working version. AITC will retrieve the tape backup of the last known good production version to reinstall. The database admin and system admin will determine the correct last working version to rollback to.

The following are the steps to back out VCL to its previous version:

- 1. Notify the **Remedy Help Desk REDACTED** and VCL application users about backout plan initiation.
- 2. When VCL is first deployed to AITC, a copy of the existing VCL install files will be placed at **vaausvclapp80**\vcl.
- 3. Disable user access to the VCL system while the back out procedures are in process.
- 4. Delete all of the VCL code from the following location where it was uploaded onto the dev server:

vaausvclapp80\vcl\vcl-2.0 build 21.zip (Build information is provided as an example.) The VCL code will be in an archive, with a naming convention that identifies the version, and when unpacked will have a directory structure similar to the following:

| 🕌 E:\VCL                      |                               |                    |                   |           | _ |   |
|-------------------------------|-------------------------------|--------------------|-------------------|-----------|---|---|
| Computer                      | ▼ Data (E:) ▼ VCL ▼           |                    | 👻 🐼 Search VCL    |           |   | 2 |
| File Edit View Tools H        | lelp                          |                    |                   |           |   |   |
| Organize 🔻 🛛 Include in libra | ary 🔻 Share with 👻 New folder |                    |                   | 3==       | - | ? |
| 🚖 Favorites                   | Name *                        | Date modified      | Туре              | Size      |   |   |
| 🧫 Desktop                     | CrisisCenter                  | 3/10/2014 11:47 AM | File folder       |           |   |   |
| 鷆 Downloads                   | CrisisCenterAdmin             | 2/14/2014 11:31 AM | File folder       |           |   |   |
| 🗓 Recent Places               | CrisisCenterAdminDev          | 3/10/2014 3:37 PM  | File folder       |           |   |   |
| <b>F</b>                      | CrisisCenterResponse          | 2/14/2014 11:32 AM | File folder       |           |   |   |
| Documents                     | Logs                          | 3/19/2014 3:52 PM  | File folder       |           |   |   |
| Music                         | MDWS                          | 4/22/2014 2:46 PM  | File folder       |           |   |   |
|                               | Scripts                       | 3/7/2014 12:39 PM  | File folder       |           |   |   |
| 🛃 Videos                      | 引 VCL-1.0.1.1.zip             | 2/4/2014 2:27 PM   | Compressed (zippe | 52,367 KB |   |   |
| 🖳 Computer                    |                               |                    |                   |           |   |   |
| 🚢 System (C:)                 |                               |                    |                   |           |   |   |
| 👝 App (D:)                    |                               |                    |                   |           |   |   |
| 👝 Data (E:)                   |                               |                    |                   |           |   |   |
| 👊 Network                     |                               |                    |                   |           |   |   |
| *                             |                               |                    |                   |           |   |   |
|                               |                               |                    |                   |           |   |   |
|                               |                               |                    |                   |           |   |   |
|                               |                               |                    |                   |           |   |   |
|                               |                               |                    |                   |           |   |   |
| 8 items State:                | 👪 Shared                      |                    |                   |           |   |   |

Figure 25: Unpack VCL Code Archive

- 5. Rename the backup copied folders. Backup the VCL database on the dev server (vaaussql1a.)
- 6. Perform a full database backup of database "**NationalSuicideHotline\_Test**" on **vaaussql1a**.
- 7. Create an additional backup VCL folder at an additional location on **vaaussql1a** in case the VCL application needs to be backed out again.
- 8. Conduct system health checks of the VCL application.
- 9. Enable VCL application user access.
- 10. Notify the Remedy Help Desk (1-888-596-4357) and VCL users of successful backout.

# **5. Post Installation Instructions**

The AITC Build Manager will submit the needed access request forms (if not already submitted) for the environment. Where possible, a primary POC for each group of permissions being granted will be designated. The System and Database Administrators will complete the SDM tasks needed to grant access as required. The primary POC for each group should be contacted to verify access.

Note: This Install Guide Addresses the basic "vanilla" product.

After completing the instructions contained in this Guide, please apply the Patch in order to upgrade the product to the latest version. We need to include the all the Increment 3 upgrades.

Instructions for the Patch, along with the step-by-step database scripts, have been detailed in change order CO217347FY14.

# 6. Installing and Configuring the SQL Server Reports Server (SSRS) Component

This section is intended to provide a complete step-by-step walkthrough for installing and configuring the SQL Server Reports Server component, for the Veterans Crisis Line application.

### 6.1. Audience

The intended audience is the System and Database Administrators, and the VCL Manager at AITC.

### 6.2. Pre-Requisites

The following pre-requisites must be in place before all the steps outlined in this document can be completed:

- 1. Two security groups will need to be setup in the VA Active Directory:
  - VCL REPORTVIEWER and VCL REPORTMANAGER.

The Group creation process is as follows:

- First create the Group in the VA active directory
- Next create a *database login* for the Group, in the NationalSuicideHotline database
- Then create a *user* corresponding to the *login*, in the ReportServerDatabase.
- Finally, add the authorized individuals, as members of the group.
- Notes:
- a. The suffixes \_DEV and \_PPD must be added to these groups, in order to set them up for the Development and Preproduction environments respectively.
- B. Group membership is controlled through the AITC user creation process. A "VA 9957" security form must be processed for each member who is added to the group.
- 2. A "service account" will need to be setup for each environment:

(For the DEV, Pre-Prod and Prod databases, respectively)

- i. Dev
  - 1. VaAacVclAppDev Development Application Service Account
- 2. VaAacVclRptRODev Development Reporting Service Account ii. Preproduction
  - 3. VaAacVclAppPpd PreProduction Application Service Account

- 4. VaAacVclRptROPpd PreProduction Reporting Service Account iii. Production
  - 5. VaAacVclAppPrd Production Application Service Account VaAacVclRptROPrd - Production Reporting Service Account

The service account creation process is as follows:

- First create the account in the VA active directory
- Next create a *database login* in the NationalSuicideHotline database
- Then create a *user* corresponding to the login, in the ReportServerDatabase.
- Note: This account must have read-only access to all the tables in the VCL Database, EXCEPT for: HotlineCalls, HotlineCalls\_H, HotlineCallsDetails, HotlineCallsDetails\_H.

### 6.3. Configuring the Reports Server (Includes SSL)

1. From the Start Menu, select "run as Administrator" for the Reporting Services Configuration Manager.

| Reporting Services Configuratio                               | n Connection                                | ×            |
|---------------------------------------------------------------|---------------------------------------------|--------------|
| SQL Server 200<br>Reporting Services                          | 08 R2                                       |              |
| Please specify a server name, click<br>instance to configure. | the Find button, and select a report server |              |
| <u>S</u> erver Name:                                          | VAAUSVCLAPP80                               | <u>Fi</u> nd |
| Report Server Instance:                                       | MSSQLSERVER                                 | •            |
| 0                                                             | Connect                                     | Cancel       |

Figure 26: Reporting Services Configuration Connection

Here are the steps to configure SSL on SSRS:

Log on to VCL APP server  $\rightarrow$  go to Reporting services configuration Manager, see below:

-

| Internet Explorer (64-bit)                   |
|----------------------------------------------|
| Internet Explorer                            |
| Windows Update                               |
| Accessories                                  |
| Administrative Tools                         |
| CA                                           |
| Maintenance                                  |
| McAfee                                       |
| Microsoft SQL Server 2008                    |
| 🚉 Import and Export Data (32-bit)            |
| 🚉 Import and Export Data (64-bit)            |
| 😭 SQL Server Business Intelligence Developme |
| 🍢 SQL Server Management Studio               |
| Ъ Analysis Services 📃                        |
| Configuration Tools                          |
| 🎇 Reporting Services Configuration Manac     |
| 🚟 SQL Server Configuration Manager           |
| 髋 SQL Server Installation Center (64-bit)    |
| Documentation and Tutorials                  |
| 퉬 Integration Services 📃 💌                   |
| <ul> <li>■ Back</li> </ul>                   |
| Search programs and files                    |
|                                              |
| 🍂 🛃 🔁 😭 📑                                    |

Figure 27: Reporting Services Configuration Manager

| Reporting Services Configuration Connection                                                               | ×      |
|----------------------------------------------------------------------------------------------------|--------|
| Microsoft SQL Server 2008 Reporting Services                                                              |        |
| Connect to a report server instance:                                                                      |        |
|                                                                                                    |        |
| Please specify a server name, click the Find button, and select a report server<br>instance to configure. |        |
| Server Name:                                                                                              | Find   |
| Report Server Instance: MSSQLSERVER                                                                       |        |
|                                                                                                    |        |
|                                                                                                    |        |
| © Connect                                                                                                 | Cancel |

#### Figure 28: Specify a Server Name

Click Connect  $\rightarrow$  see the above figure.

| Reporting Services Configuration M                                            | anager: VAAUSYCLAPP80\M5SQLSERVER                                                                                                    |                                                                                                    | -0                               |
|-------------------------------------------------------------------------------|----------------------------------------------------------------------------------------------------|----------------------------------------------------------------------------------------------------|----------------------------------|
| Reporting Services Confi                                                      | guration Manager                                                                                                    |                                                                                                    |                                  |
| Connect VAAUSVCLAPP80(MSSQLSERVER  Service Account Web Service URL  Database  | Report Server Status Use the Reporting Services Con Manager. If you installed Report database, and the Report Mana Current Report Server SQL Server Instance: Instance ID: Follow: | iguration Manager tool to define or modify settings for the Report<br>ing Services in Files-only mode, you must configure the Web servi<br>per URL.<br>MSSQLSERVER<br>MSSQLSERVER<br>MSSQLSERVER | Server and Report<br>ce URL, the |
| Report Manager URL     E-mail Settings      Execution Account     Report Keys | Edition:<br>Product Version:<br>Report Server Database Name:<br>Report Server Mode:<br>Report Service Status:                                                                      | ENTERPRISE EDITION<br>10.50.4033.0<br>VCLReportServer<br>Native<br>Started<br>Stop                                                                                                    |                                  |
| L <sup>1</sup> ≟ Scale-out Deployment                                         | Results                                                                                                    |                                                                                                    | Сору                             |
|                                                                               |                                                                                                    | 4                                                                                                    | oply Ext                         |

Figure 29: Report Server Status

Select Web services URL from the left-hand pane. Add the SSL certificate and SSL port (see drop-down highlighted in yellow.)

| Web Service URL    | Report Server Web Service<br>Virtual Directory: | Virtual Directory          |          |
|--------------------|-------------------------------------------------|----------------------------|----------|
| Database           | Report Server Web Service                       | Site identification        |          |
|                    | IP Address:                                     | All Assigned (Recommended) |          |
| Report Manager URL | TCP Port:                                       |                            |          |
| E-mail Settings    | SSL Certificate:                                | vaww.dev.vdl.aac.va.gov    |          |
| Execution Account  | SSL Port:                                       |                            | Advanced |
| P                  | Report Server Web Service                       | URLs                       |          |

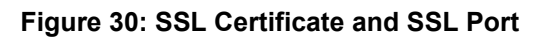

. .

Click Advanced and add the following SSL Certificate information (highlighted in yellow below:)

| Advanced Multiple Web Site     | Configuration                                                                                                    | ×                    |
|--------------------------------|----------------------------------------------------------------------------------------------------|----------------------|
| Configure various id           | lentities for the Report Server '                                                                                                    | Web service.         |
| Multiple HTTP Identities for   | the Report Server Web Servic                                                                                                    | e                    |
| IP Address                     | TCP Port                                                                                                    | Host Header          |
|                                |                                                                                                    |                      |
| ۵dd                            | Bemove                                                                                                    | Edit                 |
|                                | The life to the life to the li | Edit                 |
| Multiple SSL Identities for th | e Report Server Web Service                                                                                                    |                      |
| IP Address SSL St              | 5L Certificate Issu                                                                                                    | ued To               |
| (All IPv4) va                  | ww.dev.vcl.aac.va.gov_vaw                                                                                                    | w.dev.vcl.aac.va.gov |
| (All IPv6)                     | ww.dev.vcl.aac.va.gov vaw                                                                                                    | w.dev.vcl.aac.va.gov |
| Add                            | Bemove                                                                                                    | E dit 1              |
|                                |                                                                                                    |                      |
| 0                              | OK                                                                                                    | Cancel               |

Figure 31: SSL Certification Information

Select the Report Manager URL

| service Account    | 3        | Configure a UF<br>additional para | RL to access Report Manager. Click Advanced to define multiple URLs, or to spec<br>meters on the URL. | ify      |
|--------------------|----------|-----------------------------------|----------------------------------------------------------------------------------------------------|----------|
| Web Service URL    | Report M | lanager Site Ideni<br>rectory:    | VCLReports                                                                                            |          |
| Report Manager URL | URLs:    |                                   | https://vaww.dev.vcl.aac.va.gov:+***WCLReports                                                        | Advanced |

Figure 32: Add Report Manager URL

Click Advanced and add as shown below:

| ancea Plaicipio                                                    | : Web Site C     | onfiguration                                                                                             |                                                                                     |
|--------------------------------------------------------------------|------------------|----------------------------------------------------------------------------------------------------|-------------------------------------------------------------------------------------|
| Configur                                                           | e various iden   | tities for Report Manager.                                                                               |                                                                                     |
| Multiple Identities                                                | : for Report Ma  | anager                                                                                                   |                                                                                     |
| IP Address                                                         |                  | TCP Port                                                                                                 | Host Header                                                                         |
| All Assigned                                                       |                  |                                                                                                    |                                                                                     |
|                                                                    |                  |                                                                                                    |                                                                                     |
|                                                                    |                  | Damaua                                                                                                   | E JA                                                                                |
| Add                                                                |                  | Remove                                                                                                   | Edit                                                                                |
| Add<br>Multiple SSL Ider                                           | ntities for Repo | Remove                                                                                                   | Edit                                                                                |
| Add<br>Multiple SSL Ider<br>IP Address                             | ntities for Repo | Remove<br>ort Manager<br>SSL Certificate                                                                 | Edit<br>Issued To                                                                   |
| Add<br>Multiple SSL Ider<br>IP Address<br>(All IPv4)               | ntities for Repo | Remove<br>ort Manager<br>SSL Certificate<br>vaww.dev.vcl.aac.va.go                                       | Edit<br>Issued To<br>v vaww.dev.vcl.aac.va.gov                                      |
| Add<br>Multiple SSL Ider<br>IP Address<br>(All IPv4)<br>(All IPv6) | ntities for Repo | Remove       ort Manager       SSL Certificate       vaww.dev.vcl.aac.va.go       vaww.dev.vcl.aac.va.go | Edit<br>Issued To<br>v vaww.dev.vcl.aac.va.gov<br>v vaww.dev.vcl.aac.va.gov         |
| Add<br>Multiple SSL Iden<br>IP Address<br>(All IPv4)<br>(All IPv6) | ntities for Repo | Remove       ort Manager       SSL Certificate       vaww.dev.vcl.aac.va.go       vaww.dev.vcl.aac.va.go | Edit<br>Issued To<br>v vaww.dev.vcl.aac.va.gov<br>v vaww.dev.vcl.aac.va.gov         |
| Add<br>Multiple SSL Ider<br>IP Address<br>(All IPv4)<br>(All IPv6) | ntities for Repo | Remove ort Manager SSL Certificate vaww.dev.vcl.aac.va.go vaww.dev.vcl.aac.va.go Remove                  | Edit<br>Issued To<br>v vaww.dev.vcl.aac.va.gov<br>v vaww.dev.vcl.aac.va.gov<br>Edit |

Figure 33: UpdatingSSL Certificates

Click OK.

This will complete the SSL section of SSRS.

### 6.4. Defining the Reporting Web Project

On the Application server machine (APP80 in case of Dev) open Internet Explorer and go to the reporting services URL.

1. From the Reports Manager home page, create a *Datasource* named VCLDatasource.

| 🖉 Report Manager - Windows Internet Explorer                                 |                                                        |
|------------------------------------------------------------------------------|--------------------------------------------------------|
| C C F Attp://vaausvclapp80/VCLReports/Pages/Folder.aspx                      | 💌 49 🗙 😫 Google 🖉 🖓 🔹                                  |
| 🚰 Favorites 🛛 🙀 🙋 Web Slice Gallery 🝷                                        |                                                        |
| <i>(</i> € Report Manager                                                    | 🏠 🔹 🔝 👻 🖃 🖶 👻 Bage 🔹 Safety 🔹 Tools 👻 🔞 🔹              |
| SOL Server Reporting Services                                                | Home   My Subscriptions   Site Settings   Help         |
|                                                                              | Search for:                                            |
| Contents Properties                                                          |                                                        |
| 🞬 New Folder 🛛 👫 New Data Source 🔓 Upload File 😭 Report Builder              | Show Details                                           |
| There are no items in Home. Click Help for more information about this page. |                                                        |
|                                                                              |                                                        |
|                                                                              |                                                        |
|                                                                              |                                                        |
|                                                                              |                                                        |
|                                                                              |                                                        |
|                                                                              |                                                        |
|                                                                              |                                                        |
|                                                                              |                                                        |
|                                                                              |                                                        |
|                                                                              |                                                        |
|                                                                              |                                                        |
|                                                                              |                                                        |
|                                                                              |                                                        |
|                                                                              |                                                        |
|                                                                              | <u>~</u> ]                                             |
|                                                                              | ६ Local intranet   Protected Mode: Off 🛛 🖓 👻 🔍 75% 👻 🏸 |

Figure 34: Create a Datasource

2. Select "Credentials stored securely in Reports Server".

Also check "Use as Windows Credentials when connecting..."

Note: AITC will need to type in the username and password for the service account in this section.

| 🖉 Report Ma                                                     | nager - Windows Internet I                                     | ixplorer                                                                       |  |  |  |
|-----------------------------------------------------------------|----------------------------------------------------------------|--------------------------------------------------------------------------------|--|--|--|
| <b>GO -</b> [                                                   | 🥖 http://vaausvclapp80/VCLF                                    | teports/Pages/DataSource.aspx?ItemPath= 🔽 🐓 🗙 🕵 Google                         |  |  |  |
| 🔆 Favorites                                                     | 👍 🙋 Web Slice Gallery 🕶                                        |                                                                                |  |  |  |
| 🏉 Report Mar                                                    | nager                                                          | 🟠 🔹 🗔 👻 🖃 🖶 🔹 Bage 🔹 Safety 🔹 Tools 🔹 🕢 -                                      |  |  |  |
|                                                                 | SQL Server Reporting S                                         | Services Home   My Subscriptions   Site Settings   Help                        |  |  |  |
| 🛉 🌵 🕴                                                           | Home ><br>VCL Datasource                                       | Search for:                                                                    |  |  |  |
| Properties                                                      | Dependent Items Subse                                          | riptions                                                                       |  |  |  |
|                                                                 | Name:                                                          | MCI Datasource                                                                 |  |  |  |
| General                                                         | Description:                                                   |                                                                                |  |  |  |
| <u>Security</u>                                                 |                                                                |                                                                                |  |  |  |
|                                                                 |                                                                |                                                                                |  |  |  |
|                                                                 |                                                                | ☐ Hide in list view                                                            |  |  |  |
|                                                                 | Data Source Type:                                              |                                                                                |  |  |  |
|                                                                 | Connection string:                                             | Data Source=VAAUSSOL1A: Initial                                                |  |  |  |
|                                                                 |                                                                | Catalog=NationalSuicideHotline_Test                                            |  |  |  |
|                                                                 | Connect using:                                                 |                                                                                |  |  |  |
|                                                                 | C Credentials su                                               | upplied by the user running the report                                         |  |  |  |
|                                                                 | Display the f                                                  | ollowing text to prompt user for a user name and password:                     |  |  |  |
|                                                                 | Type or enter a user name and password to access the data sour |                                                                                |  |  |  |
|                                                                 | 🗖 Use as W                                                     | indows credentials when connecting to the data source                          |  |  |  |
|                                                                 | Credentials st                                                 | ored securely in the report server                                             |  |  |  |
|                                                                 | User name:                                                     | AAC\VaAacVclRptRODev                                                           |  |  |  |
|                                                                 | Password:                                                      | •••••                                                                          |  |  |  |
| ☑ Use as Windows credentials when connecting to the data source |                                                                |                                                                                |  |  |  |
|                                                                 | 🗖 Imperson                                                     | ate the authenticated user after a connection has been made to the data source |  |  |  |
|                                                                 | C Windows inte                                                 | grated security                                                                |  |  |  |
|                                                                 | C Credentials ar                                               | e not required                                                                 |  |  |  |
|                                                                 | Apply Move                                                     | Generate Model Delete                                                          |  |  |  |
| Done                                                            |                                                                | 🗾 🔰 📢 Local intranet   Protected Mode: Off 🛛 🆓 🕶 🔍 100% 👻                      |  |  |  |

Figure 35: VCL Datasource

- 3. After the Datasource has been created, select it by clicking on it.
- 4. Click on Generate Model

| Repor               | t Manager - Window             | rs Internet Explorer                                                            | × |
|---------------------|--------------------------------|---------------------------------------------------------------------------------|---|
| $\Theta \odot$      | 🗢 🙋 http://vaausv              | /clapp80/VCLReports/Pages/DataSource.aspx?ItemPath=%2fV 🔽 🦘 🔀 Google            |   |
| 숨 Favori            | ites 🛛 🚖 🙋 Web Sli             | ice Gallery -                                                                   |   |
| 6 Repor             | rt Manager                     | 🚹 🔻 🖾 👻 🖃 🛻 👻 <u>P</u> age 👻 <u>S</u> afety 👻 T <u>o</u> ols 👻 🕑                | • |
|                     | SQL Server Reporting           | g Services                                                                      |   |
| -                   | <u>Home</u> ><br>VCLDatasource | Search for:                                                                     |   |
| Properties          | DependentItems Subscri         | tietens                                                                         |   |
|                     | Name:                          | VCLDatasource                                                                   |   |
| General<br>Security | Description:                   | Integrated datasource for VCL Reports 🔄                                         |   |
|                     |                                | V.                                                                              |   |
|                     |                                | 🗖 Hide in list view                                                             |   |
|                     |                                | 🗹 Enable this data source                                                       |   |
|                     | Data Source Type:              | Microsoft SQL Server                                                            |   |
|                     | Connection string:             | Data Source=VAAUSSQL1A; Initial Catalog=NationalSuicideHotline_Test             |   |
|                     | Connect using:                 |                                                                                 |   |
|                     | C Credentials s                | supplied by the user running the report                                         |   |
|                     | Display the                    | following text to prompt user for a user name and password:                     |   |
|                     | Type or ent                    | cer a user name and password to access the data so                              |   |
|                     | 🗖 Use as W                     | Windows credentials when connecting to the data source                          |   |
|                     | C Credentials s                | stored securely in the report server                                            |   |
|                     | User name:                     |                                                                                 |   |
|                     | Password:                      |                                                                                 |   |
|                     | 🗖 Use as W                     | Windows credentials when connecting to the data source                          |   |
|                     | 🗖 Impersor                     | nate the authenticated user after a connection has been made to the data source |   |
|                     | Windows inte                   | agrated security                                                                |   |
|                     | C Credentials a                | are not required                                                                |   |
|                     | Apply Move                     | Generate Model Delete                                                           | - |
| Done                |                                | 🛛 🛛 🙀 Local intranet   Protected Mode: Off                                      |   |

Figure 36: Generate Model

5. Create a new *Model* named VCLModel.

| 🖉 Report Manager - Windows Internet Explorer                                                                                                    |        |                                       |       |        |      | _ 🗆 ×                                          |
|----------------------------------------------------------------------------------------------------|--------|---------------------------------------|-------|--------|------|------------------------------------------------|
| COO V Attp://vaausvclapp80/VCLReports/Pages/I                                                                                                    | DataSo | ource.a                               | spx?I | temPat | h=%2 | 62FV 💌 🐓 🗙 🔀 Google 🛛 🔎 🗸                      |
| 🖕 Favorites 🛛 🚔 🔊 Web Slice Gallery 👻                                                                                                    |        |                                       |       |        |      |                                                |
| 🔗 Report Manager                                                                                                    |        |                                       |       |        |      | 🏠 🔹 🔂 👻 🖃 🖶 👻 Bage 🔹 Safety 👻 Tools 👻 🕢 🖛      |
| SQL Server Reporting Services                                                                                                    |        |                                       |       |        |      | Home   My Subscriptions   Site Settings   Help |
| VCLDatasource                                                                                                    |        |                                       |       |        |      | Search for: 🔁                                  |
| Properties Decendent litems Subscriptions                                                                                                    |        |                                       |       |        |      |                                                |
| General<br>Generate a new model for data source /VCLDat<br>Name: VCLModel<br>Description: Default model for VCL reports<br>Location: / Change Location<br>OK Cancel | asourc | · · · · · · · · · · · · · · · · · · · |       |        |      |                                                |
| Done                                                                                                    |        |                                       |       |        |      | 🔍 🙀 Local intranet   Protected Mode: Off       |

Figure 37: VCL Model

You must define the security, by adding role assignments and giving permissions.

- 6. To define the security, click on Site Settings.
- 7. Click New Role Assignment.
- 8. Add VCLREPORTMANAGER, as "System User" (allows Manager to see Report Builder link).

| 🌽 Report Mana  | iger - Windows Internet Explorer                               |                                 |                                        |                       |
|----------------|----------------------------------------------------------------|---------------------------------|----------------------------------------|-----------------------|
| <b>G - </b>    | http:// <b>vaausvclapp80</b> /VCLReports/Pages/Settings.aspx?S | ielectedSubTabId=SecurityLinkID | 🔽 🐓 🗙 8 Google                         | <b>₽</b> •            |
| 🖕 Favorites 🏻  | 🍰 🙋 Web Slice Gallery 👻                                        |                                 |                                        |                       |
| 🏉 Report Manag | ger land                                                       |                                 | 🏠 • 🗟 • 🖃 🖶 • <u>P</u> age •           | Safety + Tools + 🕢 +  |
|                |                                                                |                                 | Home   My Subscriptions   S            | ite Settings   Help 🔺 |
| Si Si          | QL Server Reporting Services<br>ite Settings                   |                                 | Search for:                            | <b>→</b>              |
|                |                                                                |                                 |                                        |                       |
|                | 🗙 Delete   🎥 New Role Assignment                               |                                 |                                        |                       |
| General        | □ Group or User↓                                               | Role(s)                         |                                        |                       |
| Schedules      | Edit AAC\vaaacaminm                                            | System Administrator            |                                        |                       |
| Schedules      | Edit AAC\VCLREPORTMANAGER_DEV                                  | System User                     |                                        |                       |
|                | Edit BUILTIN\Administrators                                    | System Administrator            |                                        |                       |
|                |                                                                |                                 |                                        |                       |
|                |                                                                |                                 |                                        |                       |
|                |                                                                |                                 |                                        |                       |
|                |                                                                |                                 |                                        |                       |
|                |                                                                |                                 |                                        | Ŧ                     |
| Done           |                                                                |                                 | ६ Local intranet   Protected Mode: Off | 🖓 🔹 🔍 100% 🔹 🌽        |

Figure 38: System User

Next, define the security for all the items that will be created.

- 9. Click the Home link, then Properties tab.
- 10. Click on New Role Assignment, add VCLReportManager and VCLReportViewer.

Manager gets Browser, Publisher and ReportsBuilder permissions. The Viewer group gets only Browser and Builder permissions.

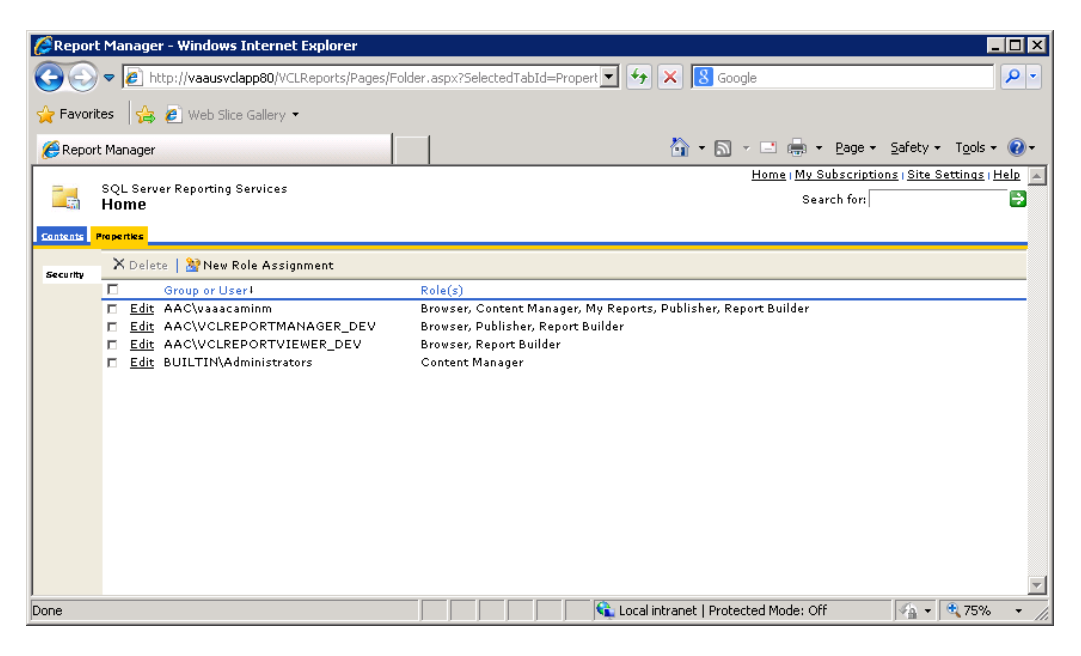

Figure 39: New Role Assignment

Next, ensure that the Datasource cannot be modified by anyone.

- 11. Click on the Datasource, and select the Security tab.
- 12. Ensure that even the MANAGER role can only see (but not alter) this particular object.

This is called Item-level security.

| 🖉 Report Manager - Windows Internet Explorer                                                               |                                                                                        |
|----------------------------------------------------------------------------------------------------|----------------------------------------------------------------------------------------|
| COO V Attp://vaausvclapp80/VCLReports/Pages/                                                               | EditGroup.aspx?ItemPath=%2fVCLDatasource&GroupNan 💌 ఈ 🗙 🙎 Google                       |
| 🖕 Favorites 🛛 👍 🙋 Web Slice Gallery 🕶                                                                      |                                                                                        |
| <i> (</i> Report Manager                                                                                   | 🚹 🔹 🔂 🗸 🖻 👘 🔹 Bage 🔹 Safety 🔹 Tools 🔹 🔞 🔹                                              |
|                                                                                                    | Home   My Subscriptions   Site Settings   Help 📐                                       |
| SQL Server Reporting Services<br>Edit Role Assignment                                                      | Search for:                                                                            |
| AAC\VCLREPORTMANAGER_DEV to more that<br>Select one or more roles to assign to the gi<br>Role+ Description | n one role if you want to expand the task list.                                        |
| 🔽 Browser 🛛 May view fol                                                                                   | ders, reports and subscribe to reports.                                                |
| 🗖 Content Manager 🛛 May manage                                                                             | content in the Report Server. This includes folders, reports and resources.            |
| My Reports May publish folder.                                                                             | eports and linked reports; manage folders, reports and resources in a users My Reports |
| 🗖 Publisher 🛛 May publish                                                                                  | eports and linked reports to the Report Server.                                        |
| Report Builder May view rep                                                                                | ort definitions.                                                                       |
| Apply Cancel Delete Role Assig                                                                             | nment                                                                                  |
| Done                                                                                                    | 🔰 👘 🙀 Local intranet   Protected Mode: Off 👘 🖓 🔹 🕅                                     |

#### Figure 40: Edit Role Assignment

Similarly, you will want to override the inherited security for this item and set Item-level security for the Model as well:

- 13. Click on the Model, and select the Security tab.
- 14. Ensure that even the MANAGER role can only see (but not alter).

| 🖉 Report Manager - Wind | ows Internet Explorer                                                                   |
|-------------------------|-----------------------------------------------------------------------------------------|
| 🕒 🗢 🖉 http://vaa        | usvclapp80/VCLReports/Pages/Model.aspx?ItemPath=%2fVCLModel&Se 🔽 🔄 🔀 Google             |
| 🚖 Favorites 🛛 😭 💋 Wet   | ) Slice Gallery 🔹                                                                       |
| 🏀 Report Manager        | 👌 🛪 🔂 👻 🖃 👘 🔹 Page 🛪 Safety 🕶 Tools 🕶 🕢 🗸                                               |
| SOL Server              | : Reporting Services Home   My Subscriptions   Site Settings   Help 🔤                   |
| Home >                  | Search for:                                                                             |
| VCLMod                  | el                                                                                      |
| Properties Dependent    | Items                                                                                   |
|                         | 🗙 Delete   🤡 New Role Assignment 🛛 🐴 Revert to Parent Security                          |
| <u>General</u>          | Group or User 4 Role(s)                                                                 |
| <u>Clickthrough</u>     | Edit AAC\vaaacaminm     Browser, Content Manager, My Reports, Publisher, Report Builder |
| Model Item Security     | Edit AAC\VCLREPORTMANAGER_DEV Browser, Report Builder                                   |
| Security                | Edit AAC\VCLREPORTVIEWER_DEV Browser, Report Builder                                    |
|                         | Edit BUILTIN\Administrators     Content Manager                                         |
|                         | ×                                                                                       |
| Done                    | 🛛 💦 📢 Local intranet   Protected Mode: Off 🛛 🖓 🔹 🔍 100% 🔹 🏸                             |

Figure 41: Security

15. Also, check the "Hide in List View" flag for the model. This will prevent its accidental deletion by the end user.

| 🌈 Report Manager - Wind                    | dows Internet Explorer                                                             | ×   |
|--------------------------------------------|------------------------------------------------------------------------------------|-----|
|                                            | ausvclapp80/VCLReports/Pages/Model.aspx?ItemPath=%2fVCLModel 🔽 🐓 🗙 💈 Google        | •   |
| 🚖 Favorites 🛛 🚔 🙋 We                       | eb Slice Gallery 🔹                                                                 |     |
| 🔗 Report Manager                           | 🚹 👻 🗔 👻 📑 🖶 Y Page 🖛 Safety 🖛 Tools 🕶 🕢                                            | -   |
| SQL Server<br>Home ><br>VCLMod             | er Reporting Services Home   My Subscriptions   Site Settings   Help   Search for: | 4   |
| Properdes Dependent                        |                                                                                    |     |
| General                                    | Modified Date: 3/26/2014 8:09 AM<br>Modified Bv: VHAMASTER\VHAISPKALYARO           |     |
| <u>Data Sources</u><br><u>Clickthrough</u> | Creation Date: 3/26/2014 8:09 AM<br>Created By: VHAMASTER\VHAISPKALYAR0            |     |
| Model Item Security                        | Properties                                                                         |     |
| Security                                   | Name: VCLModel                                                                     |     |
|                                            | Description: New VCL Model                                                         |     |
|                                            | Model definition                                                                   |     |
|                                            | Edit Update                                                                        |     |
|                                            | Apply Delete Move Regenerate Model                                                 |     |
|                                            |                                                                                    | -   |
| Done                                       | 🔰 📄 👘 🔍 Local intranet   Protected Mode: Off 👘 🖓 100% 👻                            | 11. |

Figure 42: Properties

#### 6.4.1. Customizing the Site name:

Click on Site Settings, then General. Enter the following text: Veterans Crisis Line – Custom Reports.

Note: Append (DEV) or (TEST) for those environments respectively.

| 🖉 Report Mana              | ager - Windows Internet Explorer                                                                                                   |
|----------------------------|----------------------------------------------------------------------------------------------------|
| G 💽 🗸 🙋                    | http:// <b>vaausvclapp80</b> /VCLReports/Pages/Settings.aspx                                                                       |
| 🚖 Favorites 🏻              | 🗯 🔊 Web Slice Gallery 🕶                                                                                                    |
| 🏉 Report Manaç             | ger 👌 🔹 🖻 🚽 Eage 🗉 Safety 🔹 Tools 🔹 🔞 🔹                                                                                            |
| Si Si                      | QL Server Reporting Services     Home   My Subscriptions   Site Settings   Help       ite Settings     Search for:                 |
| General<br><u>Security</u> | Properties                                                                                                    |
| Schedules                  | © Keep an unlimited number of snapshots in report history<br>© Limit the copies of report history: 10                              |
|                            | Report Execution Timeout<br>C Do not timeout report execution<br>© Limit report execution to the following number of seconds: 1800 |
|                            | Custom Report Builder launch URL:<br>URL:                                                                                          |
|                            | Apply                                                                                                    |
|                            | 🔹 👘 🖓 🗸 👘 🖓 🗸 👘 🖓 🗸 👘 🖓 🗸 👘                                                                                                    |

Figure 43: Veterans Crisis Line – Custom Reports

### 6.5. Reporting Services SSL Configuration

This has been covered in section 6.3

# 6.6. Uploading Previously Developed "Sample Reports" to the Server

| On the report | e Application server machine (APP80 in case of Dev) open Internet Explorer and go to the ing services URL.                                                                                                    |
|---------------|----------------------------------------------------------------------------------------------------|
| 1.            | The pre-defined reports are located in the following folder on VaAusVclApp80 (the Dev Application Server):                                                                                                    |
|               | E:\VCL\Scripts\Report_scripts                                                                                                    |
|               | At the Reports Manager home page, select <i>Upload File</i> and upload the .rdl report files one by one.                                                                                                    |
|               | Report Manager - Windows Internet Explorer                                                                                                    |
|               | Co V P http://vaausvclapp80/VCLReports/Pages/Folder.aspx                                                                                                    |
|               | 🖕 Favorites 🛛 🍰 💋 Web Slice Gallery 👻                                                                                                    |
|               | 🍘 🕫 🖉 🖉 🖉 🖉 🖉 🖓 🗸 🖉 👘 🕈 Bage + Safety + Tools + 🔞 +                                                                                                    |
|               | SQL Server Reporting Services Search for:                                                                                                    |
|               | Contents Projectics                                                                                                    |
|               | 🕍 New Folder 🐐 New Data Source 🖕 Upload File 😫 Report Builder 🗮 Show Details                                                                                                    |
|               | ActiveDuty       Image: ActiveDuty         CallTrackingBvOrigination       ** VCLDatasource<br>Integrated datasource for VCL Reports         Rescue Bv VISN Bv Site By Month<br>Ivew       Integrated datasource for VCL Reports         UCLModel<br>Default model for VCL reports       Default model for VCL reports |
|               | Local intranet   Protected Mode: Off                                                                                                    |
|               |                                                                                                    |

Figure 44: Upload File

# 7. Patching the Production Environment with Updated Code

In the event that a patch needs to be installed in the AITC production environment, the following steps should be followed.

- 1. Copy the patch files **REDACTED**
- 2. Write documentation that details how to install the patch. Use the following steps as a guideline. You may need to revise to meet your local environment specifications.
  - Open IIS Manager, expand Sites, and select the vaww.vcl.aac.va.gov website.
  - Under Manage Web Site, click Stop.
  - Copy code base archive **REDACTED** to production environment, and unzip.
    - Copy all files and folders from CrisisCenter to E:\VCL\CrisisCenter, overwriting existing files and folders.
    - Copy all files and folders from CrisisCenterAdmin to E:\VCL\CrisisCenterAdmin, overwriting existing files and folders.
    - Copy all files and folders from CrisisCenterResponse to E:\VCL\CrisisCenterResponse, overwriting existing files and folders.
  - Return to IIS Manager and click Application Pools.
  - Select the CrisisCenter application pool.
  - Under Application Pool Tasks, click Recycle.
  - Select the CrisisCenterAdmin application pool.
  - Under Application Pool Tasks, click Recycle.
  - Select the CrisisCenterResponse application pool.
  - Under Application Pool Tasks, click Recycle.
  - Under Sites, select vaww.vcl.aac.va.gov website.
  - Under Manage Web Site, click Start.
- 3. Send an email to the AITC team requesting a Change Order (CO) be opened for a patch be installed, and attach the installation instructions to the email. **REDACTED** For example:

| 🖂 ا 🚽 ت 🔺                       | <ul> <li>▼   =</li> </ul>                                          | VCL production pa                                                                                                    | atch installation - Messa              | age (HTML)           |                                            |                                            | • X           |
|---------------------------------|--------------------------------------------------------------------|----------------------------------------------------------------------------------------------------|----------------------------------------|----------------------|--------------------------------------------|--------------------------------------------|---------------|
| File Messa                      | ge McAfee E-mail Scan                                              |                                                                                                    |                                        |                      |                                            |                                            | ۵ 🕜           |
| ि Ignore X<br>& Junk + Delete   | Reply Reply Forward More *                                         | Image: Weight of the second second secon | To Manager ▲<br>Done ▼<br>Create New ▼ | Move                 | Mark Unread<br>Categorize *<br>Follow Up * | A→ Find<br>Find<br>Pranslate<br>→ Select → | Zoom          |
| Delete                          | Respond                                                            | Quick Step                                                                                                    | ps 🕞                                   | Move                 | Tags 🖓                                     | Editing                                    | Zoom          |
| From:<br>To:<br>Cc:<br>Subject: | production patch installation                                      |                                                                                                    |                                        |                      |                                            | Sent: Fri 10/10                            | /2014 1:18 PM |
| Hi Jeff,                        |                                                                    |                                                                                                    |                                        |                      |                                            |                                            |               |
| Thanks,                         | U.S. Department of<br>Office of Information<br>Product Development | Veterans Affairs<br>n and Technology                                                                                                    | se open a co so we d                   | an ny to get the pat |                                            | end of the day:                            | T             |

Figure 45: Change Order Request Email

- 4. Wait for the AITC team to respond back saying they have installed the patch.
- 5. Verify your patch was installed successfully. If required, have a VCL user log in and verify it for you.

# 8. Troubleshooting

VCL development team participated with AITC resources during a dry run of the install process and any problems encountered were remediated and incorporated into this guide. VCL developers are available during the installation for assistance.

### 8.1. Rollback Instructions

For initial release, if there are any issues with the first migration, the rollback plan is to revert back to the Orlando environment.

After initial release, if there are any issues with the VCL application, the necessary action is to roll back to the last clean working version. The database admin and system admin should determine the correct last working version to rollback to.

The following are the steps to return the VCL database to its last working version:

1. Restore database "**NationalSuicideHotline\_Test**" from the backup version from step 7 of the above Backout Procedures.

The database restore will clean the database and restore it to the clean state created in step 7 of Section 3.5.3 Backout Procedures.

- 2. Confirm that the backup and new working application folders are renamed.
- 3. Test the VCL application and confirm that the restored version is working correctly.

Refer to section 6.6 of the <u>ISCP</u> for key contacts in the event that a rollback for the VCL software is needed.

# 9. FAQ

| Question | What do I do if I have installation issues?                                                                                                    |  |  |  |  |
|----------|----------------------------------------------------------------------------------------------------|--|--|--|--|
| Response | <ol> <li>If assistance is needed during installation, please create a Remedy Ticket or<br/>contact the <u>REDACTED</u></li> </ol>                                   |  |  |  |  |
| Question | How can I check my connection to the broker server?                                                                                                    |  |  |  |  |
| Response | 1. Check the windows registry (HKLM/software/vista/broker/servers) key and ensure that the key is set to the correct IP and port.                                   |  |  |  |  |
|          | 2. Check that the broker is running on the correct instance of VistA and on the correct port.                                                                       |  |  |  |  |
|          | <ul> <li>Type D ^%SS to show the list</li> </ul>                                                                                                    |  |  |  |  |
|          | <ul> <li>Find the instance and find the line XWBTCPL</li> </ul>                                                                                                    |  |  |  |  |
|          | Verify that the TCP port number is correct                                                                                                    |  |  |  |  |
| Question | How can I check the Windows application Event Notifier?                                                                                                    |  |  |  |  |
| Response | 1. Right-click <b>My Computer</b> .                                                                                                    |  |  |  |  |
|          | 2. Select Manage.                                                                                                    |  |  |  |  |
|          | 3. Expand Event Viewer.                                                                                                    |  |  |  |  |
|          | 4. Select Application.                                                                                                    |  |  |  |  |
| Question | How do I stop the CP Gateway Service?                                                                                                    |  |  |  |  |
| Response | 1. In Windows, click Start   Control Panel   Administrative Tools   Services.<br>The Services window displays.                                                      |  |  |  |  |
|          | 2. Click the Clinical Procedures Gateway row. A link, <u>Stop</u> the service, displays.                                                                            |  |  |  |  |
|          | 3. Click <b>Stop</b> . A progress window displays as the service stops.                                                                                             |  |  |  |  |
|          | <ol> <li>When the progress window closes, the Services window redisplays. The<br/>status column in the Clinical Procedures Gateway row displays Stopped.</li> </ol> |  |  |  |  |
| Question | How can I change the time interval for CP Console and CP Flowsheets at which they time out?                                                                         |  |  |  |  |
| Answer   | The time interval is set using the TIMED READ value in the NEW PERSON file (#200).                                                                                  |  |  |  |  |
| Question | What are the post-deployment requirements for testing the successful install?                                                                                       |  |  |  |  |
| Answer   | Verify the code deployment                                                                                                    |  |  |  |  |

| Validate connections with other systems |
|-----------------------------------------|
|-----------------------------------------|